1/45

×

# Manual de Processos de Negócios - Cobrança - Negativação

# Introdução ao Processo de Negativação

O processo de negativação começa quando a empresa seleciona, conforme parâmetros internos, os imóveis que serão negativados pelos órgãos de proteção ao crédito. A ideia é induzir ao pagamento o mais breve possível, uma vez que a negativação impõe restrições de crédito ao devedor. Na imagem abaixo, apresentamos uma visão geral para facilitar o entendimento do processo de negativação.

Atenção: para aumentar o tamanho da imagem, clique sobre ela.

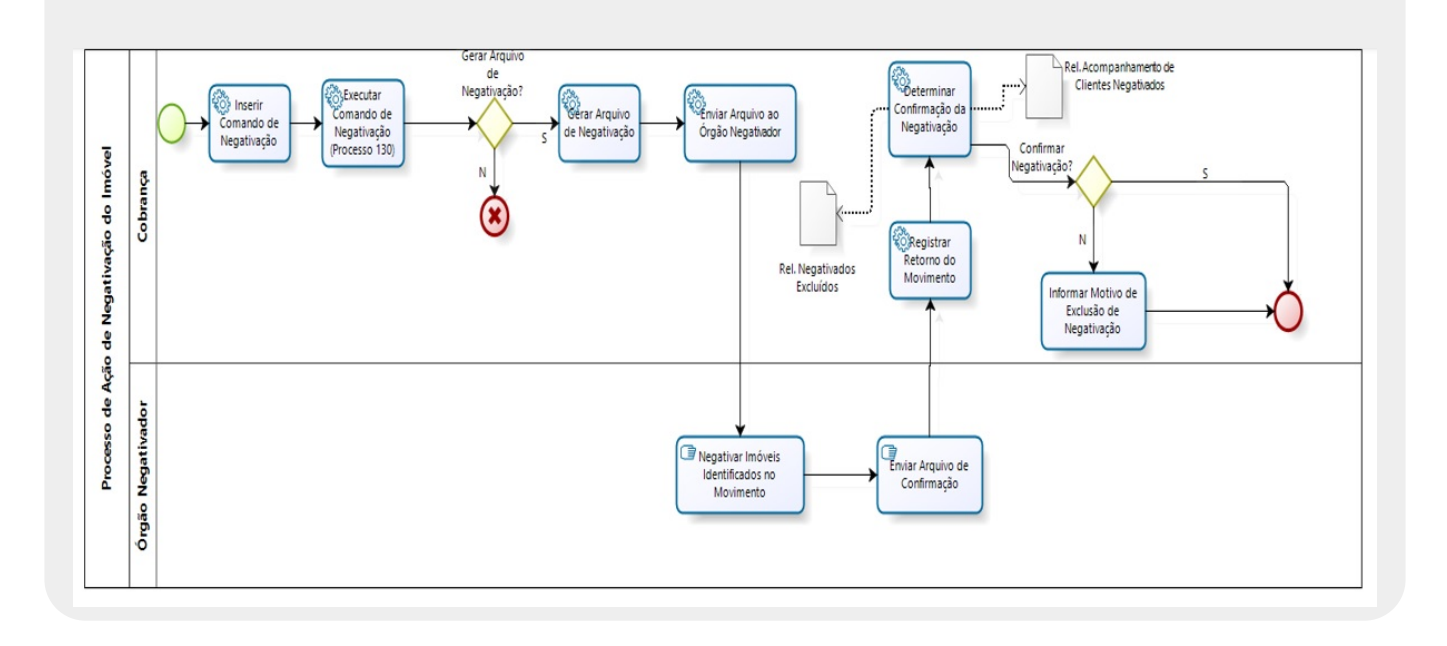

# Descrição do processo

Agora vamos detalhar o fluxo das etapas do processo macro visualizado na imagem, indicando, de uma maneira geral, o papel de cada usuário responsável por executar cada etapa. 1.

Um processo de cobrança é iniciado com a emissão dos documentos de cobrança. Esses documentos devem ser diferenciados para cada ação de cobrança. A intenção é que cada documento atenda a uma atividade específica, realizada pela cobrança. No caso agora, a ação de negativação.

2.

O sistema de cobrança executa a consulta diária dos imóveis que atendem o perfil para negativação, gerando o resumo diário de negativação, o qual deve ser analisado, verificando a possibilidade de ser gerado um arquivo de negativação. Isso depois de inserido o comando de negativação (**Menu - Cobrança - Negativação - Inserir Comando de Negativação**). 3.

**Gerar arquivo de Negativação?** Em caso afirmativo, o sistema gera um arquivo adequado para que o órgão de negativação realize os registros do cliente/imóvel selecionado na análise. Caso contrário, o processo de negativação não ocorrerá, cancelando quaisquer processos iniciados para esta atividade.

4.

Quando gerado, este arquivo é enviado ao órgão negativador responsável (por exemplo, o Serviço de Proteção ao Crédito - SPC).

5.

Em seguida, o órgão negativador realiza os registros do cliente/imóvel.

6.

Após o processo de negativação, o órgão negativador passa a mandar um arquivo para a companhia, confirmando os imóveis registrados. A confirmação ou não da negativação do cliente por parte da empresa finaliza o processo.

Agora vamos entrar no detalhe de cada ação do processo de negativação, conforme os processos abaixo:

1.

Inserir Comando de Negativação;

2.

Manter Comando de Negativação;

3.

Inserir Negativador;

4.

Manter Negativador;

5.

Inserir Contrato do Negativador;

6.

Manter Contrato do Negativador;

7.

Inserir Motivo de Exclusão do Negativador;

8.

Manter Motivo de Exclusão do Negativador;

9.

Registrar Movimento de Retorno do Negativador;

10.

Gerar Movimento de Exclusão de Negativação;

11.

Consultar Comandos de Negativação;

12.

Consultar Movimento do Negativador;

13.

Consultar Resumo da Negativação.

# Inserir Comando de Negativação

Esta funcionalidade descreve os procedimentos necessários para a inclusão de um novo comando de negativação. O processo de negativação começa com a emissão dos documentos de cobrança, que devem ser diferenciados para cada ação de cobrança. A intenção é que cada documento atenda a uma atividade específica, realizada pela cobrança. No nosso caso, a ação de negativação. A funcionalidade pode ser acessada através do caminho: **GSAN > Cobrança > Negativação > Inserir Comando de Negativação**.

Feito isso, a tela a seguir é visualizada:

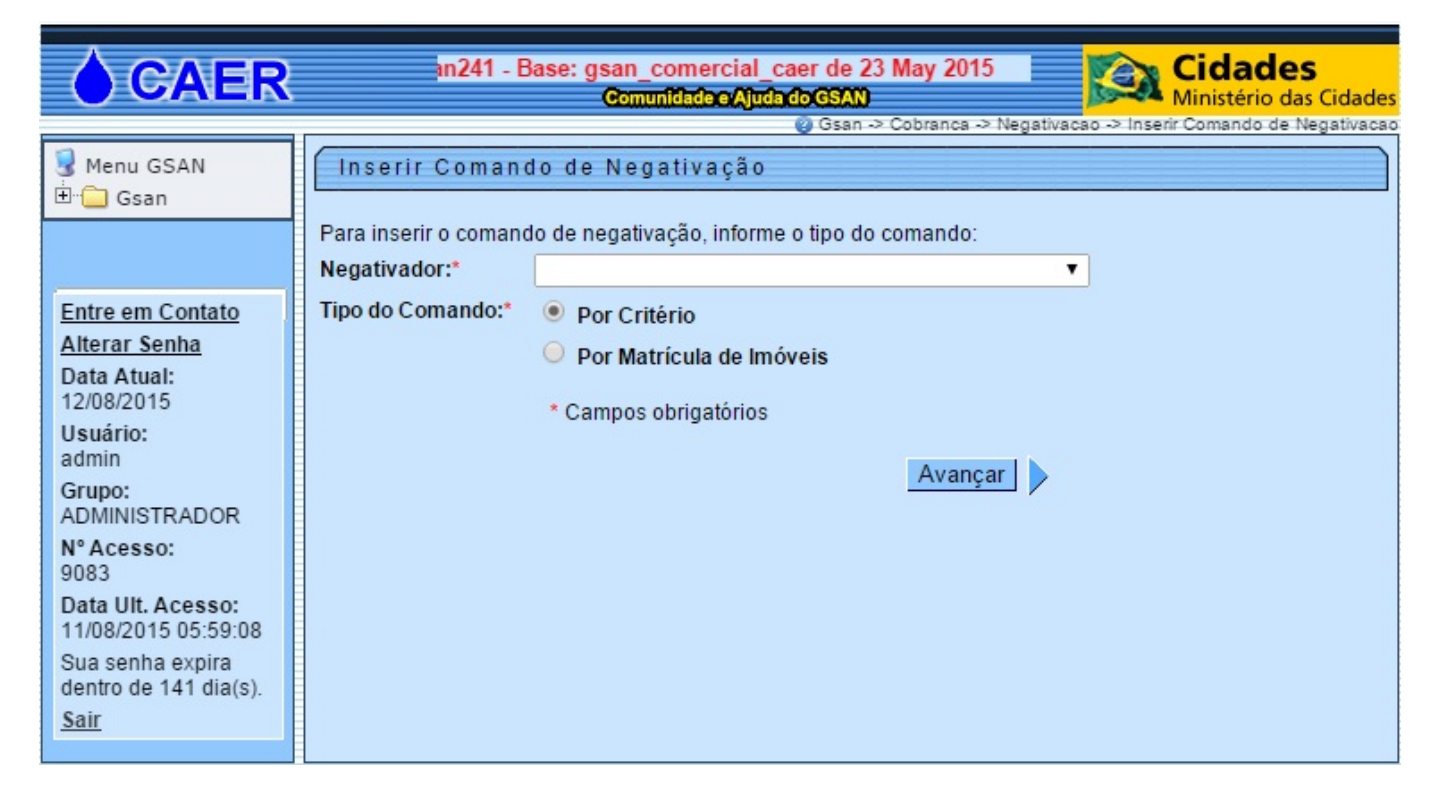

Em seguida, preencha os campos obrigatórios **Negativador** e **Tipo de Comando**. O primeiro escolhe o órgão negativador. O segundo, as informações de busca, dividida entre **Por Critério** ou **Por Matrícula de Imóveis**.

Após a inclusão de todos os dados da tela de Inserir Comando de Negativação, clique no botão

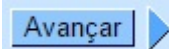

Feito isso, o sistema inclui o novo comando de negativação para o cliente informado. Caso o comando de negativação já exista para o cliente especificado, o sistema exibe a mensagem a seguir:

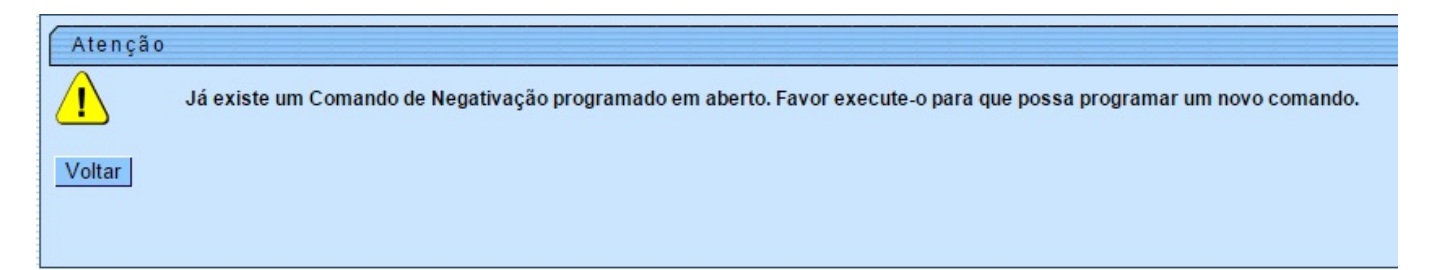

### **Preenchimento dos Campos**

| Campo           | Orientações para Preenchimento                                    |
|-----------------|-------------------------------------------------------------------|
| Negativador     | Campo obrigatório - Informe o órgão responsável pela negativação. |
| Tipo do Comando | Campo obrigatório - Selecione o tipo de comando de negativação.   |

#### Funcionalidade dos Botões

| Botão   | Descrição da Funcionalidade                                                                         |
|---------|----------------------------------------------------------------------------------------------------|
| Avançar | Ao clicar neste botão, o sistema insere o comando de negativação com base nos critérios informados. |

# Manter Comando de Negativação

Esta funcionalidade descreve os procedimentos necessários para alterar ou excluir um comando de negativação por critério. O comando deve ter sido inserido para clientes cujo imóvel esteja com pelo menos um débito em aberto vinculado.

A funcionalidade pode ser acessada através do caminho: **GSAN > Cobrança > Negativação > Comandos > Manter Comando de Negativação**.

Feito isso, o sistema visualiza a tela de filtro a seguir:

| caem                                                                                                    | san_comercial_caer                                                                                                    | n de 10 May 2015<br>unlièdee Ajuda do GSAN<br>Ministério das Cidades                                                                              |
|----------------------------------------------------------------------------------------------------|----------------------------------------------------------------------------------------------------|----------------------------------------------------------------------------------------------------|
| 3 Menu GSAN<br>⊡ □ Gsan                                                                                                    | Filtrar Comando de Ne<br>Para filtrar o(s) comando(s), info                                                            | ② Gsan → Cobranca → Negativacao → Comandos → Manter Comando de Negativacao<br>e g a ti v a çã o<br>rme os dados abaixo:                           |
| Entre em Contato<br>Alterar Senha<br>Data Atual:<br>12/08/2015<br>Usuário:<br>admin<br>Grupo:<br>TECNOLOGIA DA<br>INFORMACAO<br>N° Acesso:<br>15507<br>Data Ult. Acesso: | Título do Comando:<br>Negativador:<br>Comando Simulado: *<br>Período de Geração do<br>Comando:<br>Usuário Responsável: | <ul> <li>Iniciando pelo texto</li> <li>Todos</li> <li>Sim</li> <li>Não</li> <li>a</li> <li>(dd/mm/aaaa)</li> <li>* Campos obrigatórios</li> </ul> |
| 12/08/2015 07:40:16<br>Sair                                                                                                    |                                                                                                    |                                                                                                    |

Preencha os campos opcionais, com atenção especial para o campo obrigatório **Comando Simulado**, indicando se a execução do comando será a partir de uma simulação realizada previamente. Depois, clique no botão Filtrar. O sistema apresenta a tela seguinte:

| $\bigcirc$             |                 |                     | Gsan241 - I                                                                                                    | Base: gsa     | n_comer        |               | Cidad        | des              |
|------------------------|-----------------|---------------------|----------------------------------------------------------------------------------------------------|---------------|----------------|---------------|--------------|------------------|
| caern                  |                 | Com                 | unidade e Ajuda do Gi                                                                                                    | SAN           |                | 30-04         | Ministéri    | o das Cidades    |
|                        |                 |                     | @ Gsan ~ Co                                                                                                    | obranca -> Ne | gativacao -> O | omandos -> Ma | anter Comand | o de Negativação |
| 😼 Menu GSAN            | ACN - Por       | Critério - Dao      | los Gerais /                                                                                                    | Dades         | -              |               |              |                  |
| 🖻 📋 Gsan               |                 |                     |                                                                                                    | Gerais        | Debitos        | Imovel        | Localização  | Exclusão -       |
|                        | Para determina  | r a negativação a s | ser comandada, info                                                                                                    | orme os da    | oos gerais     | abaixo:       |              |                  |
|                        | Negativador:    |                     | SERASA SA                                                                                                    |               |                |               |              |                  |
|                        | -               |                     |                                                                                                    |               |                |               |              |                  |
| Entre em Contato       |                 |                     | bdadsdsa                                                                                                    |               |                |               |              |                  |
| Alterar Senha          |                 |                     |                                                                                                    |               |                |               |              |                  |
| Data Atual:            | Titulo:*        |                     |                                                                                                    |               |                |               |              |                  |
| 12/00/2010<br>Usuário: |                 |                     | and the second second s |               |                |               | 4            |                  |
| admin                  |                 |                     | 8/92                                                                                                    |               |                |               |              |                  |
| Grupo:                 |                 |                     | asdsa                                                                                                    |               |                |               |              |                  |
| TECNOLOGIA DA          | Descrição da S  | Solicitação:*       |                                                                                                    |               |                |               |              |                  |
| INFORMACAO             |                 |                     |                                                                                                    |               |                |               |              |                  |
| N° ACESSO:<br>15507    |                 |                     |                                                                                                    |               |                |               | 4            | 3                |
| Data Ult. Acesso:      | Simular a Neg   | ativação:*          | O Sim @ Não                                                                                                    |               |                |               |              |                  |
| 12/08/2015 07:40:16    |                 |                     | o sim o nao                                                                                                    |               |                |               |              |                  |
| Sair                   | Executar o con  | nando a partir de   | O Sim 🖲 Não                                                                                                    |               |                |               |              |                  |
|                        | uma simulação   | 0.                  |                                                                                                    |               |                |               |              |                  |
|                        | Indicador de In | novel Categoria     | 🔍 Sim 🖲 Não                                                                                                    |               |                |               |              |                  |
|                        | Publico.        |                     |                                                                                                    |               |                |               |              |                  |
|                        | Comando de Si   | imulação:           |                                                                                                    |               |                |               |              | Pesquisar        |
|                        |                 |                     |                                                                                                    |               |                |               |              |                  |
|                        | Data Prevista   | para execução:      | 01/08/2015                                                                                                    |               |                |               |              |                  |
|                        |                 |                     |                                                                                                    | 0             |                |               |              | ~                |
|                        | Usuario Respo   | nsavel:*            | 1                                                                                                    | GSA           | N              |               |              | Ø                |
|                        | Quantidade Má   | vima de inclusões   |                                                                                                    |               |                |               |              |                  |
|                        | Guarrereauer ma | Anna de morasoes    | •                                                                                                    |               |                |               |              |                  |
|                        | Só Considerar   | CPF/CNPJ            | 🔍 Sim 🖲 Não                                                                                                    |               |                |               |              |                  |
|                        | Validado:*      |                     |                                                                                                    |               |                |               |              |                  |
|                        | Titularidada da | CREICNRLda          | -                                                                                                    |               |                |               |              |                  |
|                        | Negativação:*   | or monero da        |                                                                                                    |               |                |               | <b>7</b>     | Adicionar        |
|                        | Remover         | Titularidade do (   | CPF/CNPJ da Negat                                                                                                    | tivação       |                | Ord           | em Co        | incidente        |
|                        | 0               | CLIENTE USUAR       | 10                                                                                                    |               |                |               |              |                  |
|                        |                 | CELETTE COUNT       |                                                                                                    |               |                |               |              | -                |
|                        |                 |                     |                                                                                                    |               |                |               |              |                  |
|                        |                 |                     |                                                                                                    |               |                |               |              |                  |
|                        |                 |                     |                                                                                                    |               |                |               |              |                  |
|                        |                 |                     |                                                                                                    |               |                |               |              |                  |
|                        |                 |                     |                                                                                                    |               |                |               |              |                  |
|                        |                 |                     |                                                                                                    |               |                |               |              |                  |
|                        |                 |                     |                                                                                                    |               | AV             | ança          |              |                  |
|                        | Voltar          | Desfazer            | Cancelar                                                                                                    |               |                |               |              | Concluir         |
|                        |                 |                     |                                                                                                    |               |                |               |              |                  |
|                        |                 |                     |                                                                                                    |               |                |               |              |                  |

A tela já abre com a aba **Dados Gerais** disponível para preenchimento dos campos, dos quais sete são assinalados como obrigatórios. O campo **Título** já vem informado por extenso, caso tenha sido marcado **Sim** na tela anterior para comando simulado. Selecione em **Simular a Negativação** a opção **Sim** caso a execução do comando seja a partir de uma simulação. Caso contrário, selecione **Não**.

No campo **Descrição da Solicitação** descreva a solicitação do comando por extenso. Marque Sim em **Executar o comando a partir de uma simulação** caso a resposta ao campo **Simular a Negativação** tenha sido afirmativa.

Informe o **Usuário Responsável** com quatro dígitos. Caso não saiba, clique em Para pesquisar.

Selecione obrigatoriamente o campo Só Considerar CPF/CNPJ Validado. Depois, informe a titularidade do cliente em Titularidade do CPF/CNPJ da Negativação, entre Cliente Usuário, Cliente Proprietário, Cliente Responsável ou Cliente Responsável pelo Parcelamento.

Informados os campos obrigatórios, clique em <u>Adicionar</u>. Feito isso, o sistema carrega a tela de acordo com os dados informados do cliente. É possível repetir o processo se quiser adicionar mais de

# um cliente. Nesse caso, terá que preencher manualmente o campo Ordem da **Titularidade do CPF/CNPJ da Negativação** no final da tela da aba **Dados Gerais**.

Feito isso, acesse a aba **Débitos**.

| ACN - Por Critério - Débito                                  | os Dados Débitos Imóvel Localização Exclusão     |
|--------------------------------------------------------------|--------------------------------------------------|
| Para determinar a negativação a ser o<br>Negativador:        | comandada, informe os dados abaixo:<br>SERASA SA |
| Período de Referência do Débito:                             | 05/2010 a 05/2015 mm/aaaa                        |
| Período de Vencimento do Débito:                             | 15/07/2010 a 15/07/2015 dd/mm/aaaa               |
| Valor do Débito:                                             | 0,00 a 99.999.999.999,99                         |
| Número de Contas:                                            | 0 a 99999999                                     |
| Considerar Contas em Revisão:*                               | ⊖ Sim . ● Não                                    |
| Considerar Guias de Pagamento:*                              | ⊖ Sim . ● Não                                    |
| Exigir ao Menos uma Conta em<br>Nome do Cliente Negativado:* | ● Sim ○ Não                                      |
| Parcela em Atraso:*                                          | ⊖ Sim ● Não                                      |
| Dias em Atraso de Parcelamento:                              |                                                  |
| Recebeu Carta de Parcelamento<br>em Atraso:*                 | ⊖ Sim ● Não                                      |
| Dias em Atraso após Recebimento<br>da carta:                 |                                                  |
|                                                              |                                                  |
|                                                              | Voltar Avançar                                   |
| Voltar Desfazer Ca                                           | ncelar Concluir                                  |

Na tela acima, informe entre Sim ou Não os campos obrigatórios: Considerar Contas em Revisão, Considerar Guias de Pagamento, Exigir ao Menos uma Conta em Nome do Cliente Negativado, Parcela em Atraso e Recebeu Carta de Parcelamento em Atraso.

**Atenção:** ao selecionar "Sim" no campo **Considerar Guias de Pagamento**, o sistema possibilita a negativação de clientes com guias de pagamento em atraso que não possuam imóveis associados.

Feito isso, acesse a aba **Imóvel**.

7/45

| eaem                                                             | Gsan241 - Be                                    | ase: gsan_comercial_caern de 10 Ma <b>rte de Cidades</b><br>unliècee Alucedo GSAN                                                                                                    |
|------------------------------------------------------------------|-------------------------------------------------|----------------------------------------------------------------------------------------------------|
| Menu GSAN                                                        | ACN - Por Critério - Im                         | óvel Dados Débitos Imóvel Localização Exclus:                                                                                                    |
| u u usan                                                         | Para determinar a negativação a<br>Negativador: | a ser comandada, informe os dados abaixo:<br>SERASA SA                                                                                                    |
| Entre em Contato<br>Alterar Senha<br>Data Atual:<br>12/08/2015   | Cliente:                                        | R                                                                                                    |
| Usuário:<br>admin                                                | Tipo de Relação:                                | <b>T</b>                                                                                                    |
| Grupo:<br>TECNOLOGIA DA<br>INFORMACAO<br>Nº Acesso:              | Imóvel com Sit. Especial de<br>Cobrança:*       | ● Sim ○ Não                                                                                                    |
| 15510<br>Data Ult. Acesso:<br>12/08/2015 11:04:47<br><u>Sair</u> | Situação Especial de<br>Cobrança:               | PARALISAR ARRASTO<br>PARALISAR ARRASTO E TODAS AS ACOES DE CO<br>PARALISAR ACOES DE COBRANCA E ACRESCIMO<br>PARALISAR ORDENS DE CORTE E SUPRESSAO<br>SUSPENDER PAGAMENTO DA CONTA          |
|                                                                  | Imóvel com Sit. de Cobrança:*                   | ● Sim ○ Não                                                                                                    |
|                                                                  | Situação de Cobrança:                           | CLIENTE COM INQUERITO POLICIAL<br>CLIENTE NEGATIVADO SPC<br>CLIENTE NEGATIVADO SERASA<br>CARTA ENVIADA AO SPC<br>CARTA ENVIADA A SERASA                                                    |
|                                                                  | Imóvel com Baixa Renda:*                        | ● Sim ○ Não                                                                                                    |
|                                                                  | Imóvel de Categoria Público:*                   | ⊖ Sim ● Não                                                                                                    |
|                                                                  | Situação da Ligação de Água:                    | CORTADO<br>EM CANCELAMENTO<br>SUP. PARC. PEDIDO<br>SUPR. PARC.<br>EM FISCALIZACAO<br>CANCEL/INEXISTENTE                                                                                    |
|                                                                  | Situação da Ligação de<br>Esgoto:               | LIGADO<br>FACTIVEL<br>POTENCIAL<br>CONVERSAO<br>EM FISCALIZACAO                                                                                                    |
|                                                                  | Subcategoria:                                   | 204-INSTITUICOES FINANCEIRAS<br>203-HOTEL,PENSAO,HOSPEDARIA OU SIMILAR<br>202-LOJA,SOBRE-LOJA,SUPERMERC, MERCADO O<br>201-ESCRITORIO DE PROFISSIONAL LIBERAL<br>121-ANTIGO RESIDENCIAL 101 |
|                                                                  | Perfil Imóvel:                                  | 13121232<br>asds<br>TESTE 170615<br>TEST<br>TESTE 1706155                                                                                                    |
|                                                                  | Tipo de Cliente:                                | ADMINISTRACAO DIRETA FEDERAL<br>ADMINISTRACAO DIRETA MUNICIPAL<br>AUTARQUIA E FUNDACAO FEDERAL<br>AUTARQUIA E FUNDACAO ESTADUAL<br>AUTARQUIA E FUNDACAO MUNICIPAL                          |
|                                                                  |                                                 | Voltar Avançar                                                                                                    |
|                                                                  | Voltar Desfazer                                 | Cancelar Concluir                                                                                                    |

Aqui temos os campos que indicam um imóvel vinculado a pelo menos um cliente negativado. Informe com **Sim** ou **Não** os campos obrigatórios: **Imóvel com Sit. Especial de Cobrança**, **Imóvel com Sit. de Cobrança**, **Imóvel com Baixa Renda**, **Imóvel de Categoria Público**, definindo o perfil do imóvel e verificando se atende aos critérios de negativação selecionados.

A aba **Localização** é opcional e informa os dados de localização do imóvel. Já a aba **Exclusão** deve ser acessada caso o desejo seja excluir um comando de negativação por critério. Feito isso, o sistema visualiza a seguinte tela:

| caern                                                                                                    |                                                                                | Gsan241 - Base Cidad                                                                                                    | <b>es</b><br>das Cidades |
|----------------------------------------------------------------------------------------------------|--------------------------------------------------------------------------------|----------------------------------------------------------------------------------------------------|--------------------------|
| 繴 Menu GSAN<br>⊞ 💼 Gsan                                                                                        | ACN - Por Critério - E<br>Para determinar a negativação<br>Quantidade de Dias: | a ser comandada, informe os dados abaixo:                                                                                                | Exclusão                 |
| Entre em Contato<br>Alterar Senha<br>Data Atual:<br>12/08/2015<br>Usuário:<br>admin<br>Grupo:<br>TECNOLOGIA DA | , Motivo de Retorno:                                                           | AGENCIA INVALIDA<br>ALINEA INVALIDA<br>AREA INFORMANTE DA REMESSA COM ERRO<br>ARQUIVO SEM DETALHES<br>BANCO INVALIDO PARA NATUREZA DE/DC | •                        |
| INFORMACAO<br>Nº Acesso:<br>15510<br>Data Ult. Acesso:<br>12/08/2015 11:04:47<br>Sair                          | Voltar Desfazer                                                                | Cancelar C                                                                                                    | Concluir                 |
| Banco: 27/05/2015                                                                                              |                                                                                | Versão: 10.2.07.2p (Batch) 29/07/2015                                                                                                    | - 18:30:46               |

Para confirmar a exclusão, informe a quantidade de dias de envio para a negativação. Depois, informe o motivo do retorno.

Preenchidos os campos necessários corretamente, clique em Concluir

## Tela de Sucesso

| Calerin                                  | Comunidade e Ajuda do GSAN | <b>Cidades</b><br>Ministério das Cidades |
|------------------------------------------|----------------------------|------------------------------------------|
| Sucesso<br>Comando Negativação atualizad | lo com sucesso.            |                                          |
| Menu Principal                           |                            | Manter outro Comando Negativação         |

# **Preenchimento dos Campos**

| Campo                                                         | Orientações para Preenchimento                                                                                                    |
|---------------------------------------------------------------|----------------------------------------------------------------------------------------------------|
| Título do comando                                             | Informar título do comando, caso a execução do comando seja a partir de um comando de simulação de negativação realizado previamente.                                                    |
| Negativador                                                   | Selecionar órgão negativador da lista disponibilizada pelo sistema.                                                                                                    |
| Comando simulado                                              | Campo de preenchimento obrigatório. Selecionar ou não para<br>pesquisa os comandos de simulação realizados previamente.                                                                  |
| Período de geração do<br>comando                              | Informar o período de geração do comando de simulação, no formado DD/MM/AAAA.                                                                                                    |
| Usuário responsável                                           | Campo obrigatório. Informar usuário responsável com 4 dígitos. Caso<br>não saiba, clique em 🔍 e realize uma pesquisa.                                                                    |
| Título                                                        | Campo obrigatório. Informar por extenso o título do comando de<br>negativação. Já vem preenchido, caso na tela inicial o campo<br>Comando Simulado tenha sido marcado como Sim ou Todos. |
| Descrição da solicitação                                      | Campo obrigatório. Informar por extenso a descrição da solicitação. Já<br>vem preenchido, caso na tela inicial o campo Comando Simulado<br>tenha sido marcado como Sim ou Todos.         |
| Simular a negativação                                         | Campo obrigatório. Marcar Sim caso o comando seja uma simulação.                                                                                                    |
| Executar o comando a partir<br>de uma simulação               | Campo obrigatório. Marcar Sim caso o comando seja uma simulação.                                                                                                    |
| Indicador de imóvel categoria<br>público                      | Marcar Sim ou Não para especificar categoria do imóvel.                                                                                                    |
| Comando de simulação                                          | Informar o comando de simulação. Campo virá desabilitado caso não seja um comando de simulação.                                                                                          |
| Data prevista para execução                                   | Informar a data prevista para a execução do comando.                                                                                                    |
| Quantidade máxima de<br>inclusões                             | Informar a quantidade máxima de inclusões do comando.                                                                                                    |
| Só considerar CPF/CNPJ<br>validado                            | Campo obrigatório. Informar Sim ou Não para o filtro de validação do CPF/CNPJ.                                                                                                    |
| Titularidade do CPF/CNPJ da<br>negativação                    | Campo obrigatório. Informar titularidade do cliente vinculado ao CPF/CNPJ.                                                                                                    |
| Ordem                                                         | Informar a ordem do comando de negativação, caso mais de um cliente tenha sido selecionado.                                                                                              |
| Período de referência do<br>débito                            | Informar período de referência do débito, no formato DD/MM/AAAA, o qual não pode ser anterior aos últimos 5 anos.                                                                        |
| Período de vencimento do<br>débito                            | Informar o período de vencimento do débito, no formato<br>DD/MM/AAAA, o qual não pode ser anterior aos últimos 5 anos.                                                                   |
| Valor do débito                                               | Informar valor do débito.                                                                                                    |
| Número de contas                                              | Informar quantidades de contas em atraso.                                                                                                    |
| Considerar contas em revisão                                  | Campo obrigatório. Selecionar Sim ou Não para incluir ou não as contas em revisão, isto é, contas contestadas pelo cliente.                                                              |
| Considerar guias de                                           | Campo obrigatório. Selecionar Sim ou Não para incluir ou não as guias                                                                                                    |
| pagamento                                                     | de pagamento.                                                                                                    |
| Exigir ao Menos uma Conta<br>em Nome do Cliente<br>Negativado | Campo obrigatório. Selecionar Sim ou Não.                                                                                                    |
| Parcela em Atraso                                             | Campo obrigatório. Selecionar Sim ou Não para informar parcelas de acordos em atraso.                                                                                                    |

|                                             | 1                                                                                                    |
|---------------------------------------------|----------------------------------------------------------------------------------------------------|
| Campo                                       | Orientações para Preenchimento                                                                                   |
| Dias em Atraso de<br>Parcelamento           | Caso tenha informado parcelas em atraso, descrever quantidade de<br>dias.                                        |
| Recebeu Carta de<br>Parcelamento em Atraso  | Campo obrigatório. Selecionar Sim ou Não.                                                                        |
| Dias em Atraso após<br>Recebimento da carta | Caso tenha informado campo anterior, descrever quantidade de dias.                                               |
| Cliente                                     | Informar cliente com 6 ou 7 dígitos. Caso não saiba, clique em 🗪 e realize uma pesquisa.                         |
| Tipo de Relação                             | Selecionar tipo de relação do cliente com o imóvel, conforme a titularidade.                                     |
| lmóvel com Sit. Especial de<br>Cobrança     | Campo obrigatório. Selecionar entre Sim e Não se imóvel está em situação especial de cobrança.                   |
| Situação Especial de<br>Cobrança            | Selecionar situação especial de cobrança da lista disponível, caso<br>campo anterior tenha sido marcado com Sim. |
| Imóvel com Sit. de Cobrança                 | Campo obrigatório. Selecionar entre Sim e Não se imóvel está em situação de cobrança.                            |
| Situação de Cobrança                        | Selecionar situação de cobrança da lista disponível, caso campo<br>anterior tenha sido marcado com Sim.          |
| Imóvel com Baixa Renda                      | Campo obrigatório. Selecionar entre Sim e Não se imóvel é de baixa renda.                                        |
| Imóvel de Categoria Público                 | Campo obrigatório. Selecionar entre Sim e Não se imóvel é público.                                               |
| Situação da Ligação de Água                 | Selecionar a situação da ligação de água da lista disponível.                                                    |
| Situação da Ligação de<br>Esgoto            | Selecionar a situação da ligação de esgoto da lista disponível.                                                  |
| Subcategoria                                | Selecionar a subcategoria do imóvel, caso existam subcategorias definidas para o comando de negativação.         |
| Perfil Imóvel                               | Selecionar o perfil do imóvel da lista disponível.                                                               |
| Tipo de Cliente                             | Selecionar o tipo de cliente da lista disponível.                                                                |
| Quantidade de Dias                          | Informar a quantidade de dias de envio para negativação.                                                         |
| Motivo de Retorno                           | Selecionar o motivo de retorno dentre os motivos disponíveis para o comando.                                     |

# Funcionalidade dos Botões

| Botão     | Descrição da Funcionalidade                                                                                                    |
|-----------|----------------------------------------------------------------------------------------------------|
| R         | Ao clicar neste botão, o sistema realiza pesquisas na base de dados conforme o campo<br>em que esteja vinculado.                              |
| ۲         | Ao clicar neste botão, o sistema apaga os dados preenchidos incorretamente.                                                                   |
| Cancelar  | Ao clicar neste botão, o sistema cancela a operação e retorna à tela principal.                                                               |
| Voltar    | Ao clicar neste botão, o sistema retorna à tela anterior.                                                                                     |
| Avançar   | Ao clicar neste botão, o sistema avança para a próxima aba.                                                                                   |
| Desfazer  | Ao clicar neste botão, o sistema desfaz o último comando realizado.                                                                           |
| Filtrar   | Ao clicar neste botão, o sistema filtra as informações dos campos preenchidos na tela inicial, de acordo com os dados de pesquisa informados. |
| Limpar    | Ao clicar neste botão, o sistema limpa todos os campos da tela.                                                                               |
| Adicionar | Ao clicar neste botão, o sistema adiciona uma informação ao campo vinculado.                                                                  |

| Botão    | Descrição da Funcionalidade                                                                             |
|----------|----------------------------------------------------------------------------------------------------|
| Concluir | Ao clicar neste botão, o sistema conclui o preenchimento dos campos e efetua pesquisa na base de dados. |

# **Inserir Negativador**

Esta funcionalidade descreve os procedimentos necessários para a inclusão de um novo órgão negativador, desde que haja um cliente correspondente ao negativador que será cadastrado. Ao final do processo devemos ter um novo agente negativador cadastrado para o cliente.

A funcionalidade pode ser acessada através do caminho: **GSAN > Cobrança > Negativação > Negativador > Inserir Negativador**.

Feito isso, o sistema exibe a tela inicial:

|                                                                |                                                     | Gsan2                           | 4 Cidades                                    |
|----------------------------------------------------------------|-----------------------------------------------------|---------------------------------|----------------------------------------------|
| caern                                                          |                                                     | Comunidade e Ajuda do GSAN      | Ministério das Cidades                       |
| 😼 Menu GSAN<br>È 🗀 Gsan                                        | Inserir Negativador                                 | i Gisan → Cobranca → Neg        | ativacao -> Negativador -> Insenr Negativado |
|                                                                | Para adicionar o negativador,<br>Código do Agente:* | 4565                            |                                              |
| Entre em Contato<br>Alterar Senha<br>Data Atual:<br>13/08/2015 | Código do Cliente:*                                 | 552845<br>01MATADOURO MUNICIPAL | Ø                                            |
| Usuário:<br>admin<br>Grupo:                                    | Matrícula do Imóvel:                                |                                 | Ø                                            |
| INFORMACAO<br>Nº Acesso:<br>15516                              | Limpar Cancelar                                     | * Campos obrigatórios           | Inserir                                      |
| Data Ult. Acesso:<br>12/08/2015 06:09:41<br>Sair               |                                                     |                                 |                                              |
|                                                                |                                                     |                                 |                                              |

No campo obrigatório **Código do Agente** informe com 4 dígitos o agente negativador que será cadastrado para o cliente. Em seguida, informe com seis dígitos o código do cliente vinculado ao novo

negativador. Caso não saiba o código do cliente, clique em 🚩 e faça uma pesquisa na base de dados.

**Atenção**: tanto o código do cliente quanto sua matrícula não podem estar associados a outro negativador. Caso isso ocorra, o sistema apresenta uma crítica e não conclui o procedimento.

Clique agora em Inserir

O sistema visualiza a tela de sucesso, com opção de realizar uma nova inserção, para outro cliente.

# Tela de Sucesso

| cae         | Gsan241                                     | I - Base: gsan_comercial_caern de 10 Maj<br>Comunidade: Ajuda do GSAN<br>@ Gsan -> Cobranca -> Negativ | Cidades<br>Ministério das Cidades |
|-------------|---------------------------------------------|----------------------------------------------------------------------------------------------------|-----------------------------------|
| Suc         | esso<br>Negativador 7 inserido com sucesso. |                                                                                                    |                                   |
| <u>Menu</u> | Principal                                   |                                                                                                    | Inserir outro Negativador         |

### **Preenchimento dos Campos**

| Campo               | Orientações para Preenchimento                                                                                                   |  |
|---------------------|----------------------------------------------------------------------------------------------------|--|
| Código do Agente    | Campo obrigatório. Informe código do agente negativador com 4 dígitos.                                                           |  |
| Código do Cliente   | Campo obrigatório. Informe código do cliente com 7 dígitos. Caso não saiba,<br>clique em 🗪 e faça uma pesquisa na base de dados. |  |
| Matrícula do Imóvel | Informe a matrícula do imóvel. Caso não saiba, clique em 喀 e faça uma pesquisa na base de dados.                                 |  |
| Inscrição Estadual  | Informe a inscrição estadual do imóvel com, no máximo, 10 dígitos.                                                               |  |

#### Funcionalidade dos Botões

| Botão    | Descrição da Funcionalidade                                                                                      |
|----------|----------------------------------------------------------------------------------------------------|
| Inserir  | Ao clicar neste botão, o sistema insere o agente negativador com base nos critérios informados.                  |
| R        | Ao clicar neste botão, o sistema realiza pesquisas na base de dados conforme o campo<br>em que esteja vinculado. |
| Ś        | Ao clicar neste botão, o sistema apaga os dados preenchidos incorretamente.                                      |
| Cancelar | Ao clicar neste botão, o sistema cancela a operação e retorna à tela principal.                                  |
| Limpar   | Ao clicar neste botão, o sistema limpa todos os campos da tela.                                                  |

# **Manter Negativador**

Esta funcionalidade descreve os procedimentos necessários para alterar ou excluir um agente negativador de uma lista de negativadores apresentada. A funcionalidade permite ainda imprimir no final essa lista de negativadores cadastrados.

A funcionalidade pode ser acessada através do caminho: **GSAN > Cobrança > Negativação > Negativador > Manter Negativador**.

Feito isso, o sistema apresenta a tela de filtro a seguir:

|                                                  | ~                                 |                                                | Gsan Cid                         | ades              |
|--------------------------------------------------|-----------------------------------|------------------------------------------------|----------------------------------|-------------------|
| caein                                            | <b>C0</b>                         | Wunidade e Ajuda do GSAN<br>② Gsan -> Cobranca | -> Negativacao -> Negativador -> | Manter Negativado |
| 😼 Menu GSAN<br>⊞ <u> </u> Gsan                   | Filtrar Negativador               |                                                |                                  |                   |
|                                                  | Para Filtrar o(s) negativador(es) | , informe os dados abaixo:                     |                                  | 📃 Atualizar       |
|                                                  | Código do Agente:                 |                                                |                                  |                   |
| Entre em Contato<br>Alterar Senha<br>Data Atual: | Código do Cliente:                | 7769323<br>SERASA SA                           | Ø                                |                   |
| Usuário:<br>admin<br>Grupo:                      | Matrícula do Imóvel:              | R                                              | ۲                                |                   |
| TECNOLOGIA DA<br>INFORMACAO                      | Inscrição Estadual:               |                                                |                                  |                   |
| N° Acesso:<br>15516                              | Indicador de Uso:*                | 🖲 Ativo 💛 Inativo                              |                                  |                   |
| Data Ult. Acesso:<br>12/08/2015 06:09:41         | Limpar Cancelar                   | * Campos obrigatórios                          | Filtrar                          |                   |
| Sair                                             |                                   |                                                |                                  |                   |
| Banco: 27/05/2015                                |                                   | Versão: '                                      | 10.2.07.2p (Batch) 29/07/2       | 015 - 18:30:46    |

Informe o **Código do Cliente** com no máximo 7 dígitos. Caso não saiba, clique em Para efetuar uma pesquisa no banco de dados. Em seguida, selecione no campo obrigatório **Indicador de Uso** se a busca contemplará agentes negativadores ativos ou inativos.

**Atenção**: caso selecione a opção **Inativo** e exista algum imóvel vinculado ao negativador, o sistema apresenta uma crítica e não permite marcá-lo como inativo.

| caern                                                                                                    | i de 10 May 2015<br>Comunidadeco Ajud              | a <b>do GSAN)</b><br>@ Gsan ~ Cobranca ~ Negativacao ~ | Cidades<br>Ministério das Cidade |
|----------------------------------------------------------------------------------------------------|----------------------------------------------------|--------------------------------------------------------|----------------------------------|
| 😼 Menu GSAN<br>⊞‴ 🚞 Gsan                                                                                                    | Manter Negativador<br>Negativador(es) cadastrados: |                                                        |                                  |
|                                                                                                    | Todos Código Agente Código Cliente                 | Nome                                                   | Imóvel                           |
| Entre em Contato<br>Alterar Senha<br>Data Atual:<br>13/08/2015<br>Usuário:<br>admin<br>Grupo:<br>TECNOLOGIA DA<br>INFORMACAO<br>Nº Acesso:<br>15516<br>Data Ult. Acesso:<br>12/08/2015 06:09:41<br>Sair | Remover Voltar Filtro                              |                                                        | پې<br>۱۳۳                        |

Agora clique em Filtrar. O sistema exibe a próxima tela:

As opções disponíveis são: manter ou excluir um ou mais negativadores ou gerar um arquivo da lista de negativadores. Podemos ainda retornar para a tela de filtro e realizar uma nova busca.

Caso queira remover um negativador, selecione o negativador e clique em Remover. Feito isso, o sistema pede a confirmação da exclusão. Se confirmada, a remoção é efetuada com sucesso.

Caso queira imprimir a lista, clique no ícone da impressora. O sistema apresenta uma lista com 4 formatos para a impressão do relatório: **PDF, RTF, XLS ou HTML**. Depois de escolher seu formato, clique no botão **Gerar**:

| Escolha | o tipo do relatório: |  |
|---------|----------------------|--|
| • PDF   |                      |  |
|         | -                    |  |
| O XLS   | ;                    |  |
| Онти    | ИL                   |  |
|         |                      |  |
|         | Gerar Fechar         |  |

O sistema apresenta o relatório com a lista de agentes negativadores:

| caern                                         | N                                  | legativadores Cadastrado                  | PAG 1/1<br>13/08/2015<br>10:29:26 |
|-----------------------------------------------|------------------------------------|-------------------------------------------|-----------------------------------|
|                                               |                                    |                                           |                                   |
| Código Agente:<br>Imóvel:                     | Client                             | e: 7769323<br>Inscrição Estadual:         | Indicador Uso: Ativo              |
| Código Agente:<br>Imóvel:<br>Código do Agente | Client<br>Número<br>Código Cliente | e: 7769323<br>Inscrição Estadual:<br>Nome | Indicador Uso: Ativo<br>Imóvel    |

### **Preenchimento dos Campos**

| Campo               | Orientações para Preenchimento                                                                                |  |
|---------------------|----------------------------------------------------------------------------------------------------|--|
| Código do Agente    | Informe código do agente negativador com 4 dígitos.                                                           |  |
| Código do Cliente   | Informe código do cliente com 7 dígitos. Caso não saiba, clique em 🖻 e faça<br>uma pesquisa na base de dados. |  |
| Matrícula do Imóvel | Informe a matrícula do imóvel. Caso não saiba, clique em 喀 e faça uma<br>pesquisa na base de dados.           |  |
| Inscrição Estadual  | Informe a inscrição estadual do imóvel com, no máximo, 10 dígitos.                                            |  |
| Indicador de uso    | Campo obrigatório. Selecione entre negativadores ativos ou inativos.                                          |  |

#### Funcionalidade dos Botões

| Botão   | Descrição da Funcionalidade                                                           |
|---------|---------------------------------------------------------------------------------------|
| Filtrar | Ao clicar neste botão, o sistema filtra as informações dos campos preenchidos na tela |
|         | inicial, de acordo com os dados de pesquisa informados.                               |

| Botão         | Descrição da Funcionalidade                                                                                      |
|---------------|----------------------------------------------------------------------------------------------------|
| R             | Ao clicar neste botão, o sistema realiza pesquisas na base de dados conforme o campo<br>em que esteja vinculado. |
| 8             | Ao clicar neste botão, o sistema apaga os dados preenchidos incorretamente.                                      |
| Cancelar      | Ao clicar neste botão, o sistema cancela a operação e retorna à tela principal.                                  |
| Limpar        | Ao clicar neste botão, o sistema limpa todos os campos da tela.                                                  |
| Remover       | Ao clicar neste botão, o sistema exclui o agente negativador selecionado.                                        |
| Voltar Filtro | Ao clicar neste botão, o sistema retorna à tela principal.                                                       |
| <b>1</b>      | Ao clicar neste ícone, o sistema imprime a lista de agentes negativadores cadastrados.                           |

# Inserir Contrato do Negativador

Esta funcionalidade descreve os procedimentos necessários para a inclusão de um novo contrato de um agente negativador. Ao final, devemos ter um novo contrato cadastrado para esse negativador . Para isso, é necessário que o número do contrato não exista. Também não deve existir contrato vigente para o negativador.

A funcionalidade pode ser acessada através do caminho: **GSAN > Cobrança > Negativação > Negativador > Inserir Contrato do Negativador**. Feito isso, o sistema apresenta a tela a seguir:

| CERTIN                     | Committeesofinit                                  | Cidades<br>Ministério des Cidades                                         |
|----------------------------|---------------------------------------------------|---------------------------------------------------------------------------|
| Caelili                    | Gommindado ex juos<br>@ Gsan ->                   | Cobranca -> Negativacao -> Negativador -> Inserir Contrato do Negativador |
| Menu GSAN                  | Inserir Contrato do Negativador                   |                                                                           |
| E Gsan                     | Inserie contrato do Negativador                   |                                                                           |
|                            | Para adicionar o contrato do negativador, informe | e os dados abaixo:                                                        |
|                            | Negativador:*                                     | SERASA SA 🔹                                                               |
|                            | Número do Contrato:*                              | 111111111                                                                 |
| Alterar Senha              | Número da Entidade:*                              | 12345                                                                     |
| Data Atual:                | Número do Associado:*                             | 1111111                                                                   |
| 13/08/2015                 | E-mail para envio do arquivo:                     | DOCUMENTACAO@GMAIL.COM                                                    |
| admin                      | Código do Convênio:                               | 2222222222222222222                                                       |
| Grupo:                     | Valor do Contrato:*                               | 1.000,00                                                                  |
| INFORMACAO                 | Valor da Tarifa para inclusão:*                   | 100,00                                                                    |
| Nº Acesso:                 | Prazo para Negativação (em dias):*                | 7                                                                         |
| 15516<br>Data Ult. Acesso: | Data de Início do Contrato:*                      | 19/08/2015 dd/mm/aaaa                                                     |
| 12/08/2015 06:09:41        | Data de Fim do Contrato:*                         | 24/08/2015 dd/mm/aaaa                                                     |
| Sair                       | Indicador de Obrigatoriedade do Controle de       | Sim Não                                                                   |
|                            | Sequencial de Retorno :*                          | Sim Chao                                                                  |
|                            | Destant I Consultant                              | - Campos obrigatorios                                                     |
|                            | Desiazer Cancelar                                 | Inserir                                                                   |
| 22                         |                                                   |                                                                           |
| Banco: 27/05/2015          |                                                   | Versão: 10.2.07.2p (Batch) 29/07/2015 - 18:30:46                          |

O campo **Negativador** é obrigatório e deve ser preenchido com o agente negativador selecionado a partir de uma lista apresentada. Informe obrigatoriamente o **Número do Contrato**, lembrando que este não deve coincidir com um número que já exista.

Last update: 05/05/2022 treinamentos:livre:processos:cobranca:manual\_de\_processos\_de\_negocios\_cobranca\_negativacao.https://www.gsan.com.br/doku.php?id=treinamentos:livre:processos:cobranca:manual\_de\_processos\_de\_negocios\_cobranca\_negativacao&rev=1651781992 20:19

É necessário também informar o **Número da Entidade** e o **Número do Associado**. O primeiro com no máximo 5 dígitos e o segundo com no máximo 8. Informe ainda o valor do contrato e o valor da tarifa para inclusão. O prazo em dias para a negativação e a data de início e fim do contrato no formato DD/MM/AAAA também são de preenchimento obrigatório.

Por último, informe o **Indicador de Obrigatoriedade do Controle de Sequencial de Retorno**. Esse indicador serve para que o retorno da negativação obedeça a uma sequência de sucessão. Em outras palavras: o próximo número do contrato de negativador deve obedecer a uma sucessão numérica.

Feito isso, o sistema visualiza a próxima tela:

### Tela de Sucesso

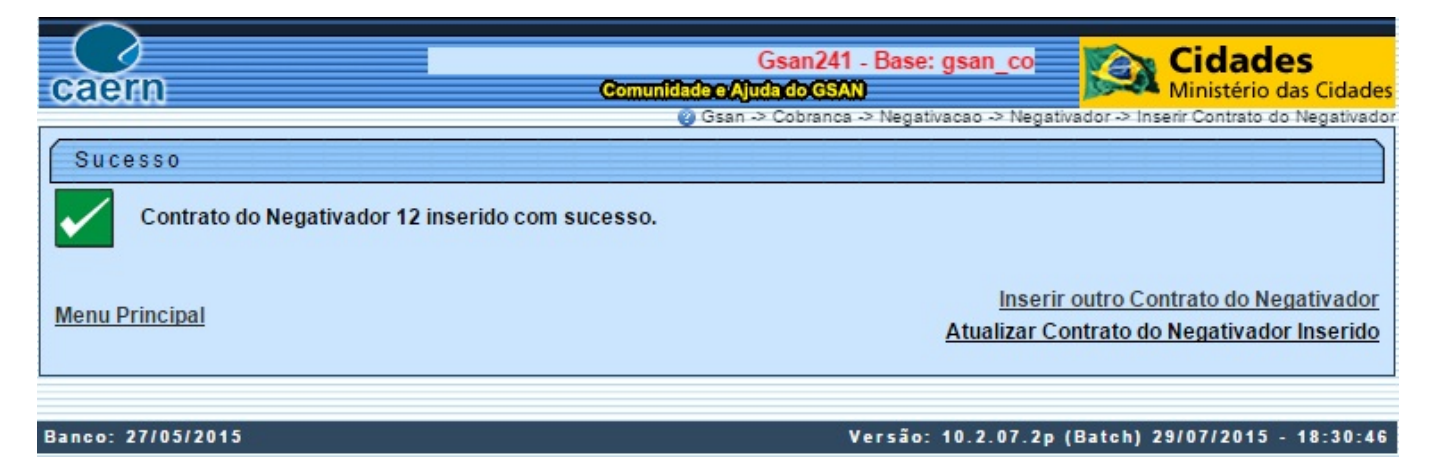

Caso deseje atualizar ou corrigir algum dado inserido, ainda é possível de fazer, clicando em **Atualizar Contrato do Negativador Inserido**. Feito isso, o sistema apresenta a seguinte tela:

17/45

| (raem)                  | Gsan241 - Base: gsan_c<br>Comunidadoc                                   | omercial_caern de 10 May 20             | Cidades<br>Ministério das Cidades      |
|-------------------------|-------------------------------------------------------------------------|-----------------------------------------|----------------------------------------|
| ~~~~                    |                                                                         | Gsan -> Cobranca -> Negativacao -> Nega | tivador -> Manter Contrato Negativador |
| 😼 Menu GSAN             | Atualizar Contrato do Negativ                                           | ador                                    |                                        |
| 🗄 🗀 Gsan                |                                                                         |                                         |                                        |
|                         | Para atualizar o contrato do negativador, i                             | nforme os dados abaixo:                 |                                        |
|                         | Negativador:                                                            | CAMARA DIRIGENTES L DE NA               | TAL                                    |
| Entra am Contata        | Inclusões Enviadas:                                                     |                                         |                                        |
| Alterar Senha           | Saldo das Inclusoes:                                                    |                                         |                                        |
| Data Atual:             | Exclusoes Realizadas:                                                   |                                         |                                        |
| 13/08/2015              | Número do Contrato:*                                                    | 9876543322                              |                                        |
| admin                   | Número da Entidade:*                                                    | 56789                                   |                                        |
| Grupo:<br>TECNOLOGIA DA | Número do Associado:*                                                   | 65789977                                |                                        |
| INFORMACAO              | E-mail para envio do arquivo:                                           |                                         |                                        |
| Nº Acesso:              | Código do Convênio:                                                     |                                         |                                        |
| Data Ult. Acesso:       | Valor do Contrato:*                                                     | 2000.00                                 | 1                                      |
| 13/08/2015 12:09:15     | Valor da Tarifa para inclusão:*                                         | 200.00                                  |                                        |
| sair                    | Prazo para Negativação (em dias):*                                      | 5                                       |                                        |
|                         | Data de Início do Contrato:*                                            | 17/08/2015                              |                                        |
|                         | Data de Fim do Contrato:*                                               | 31/08/2015                              |                                        |
|                         | Data de Encerramento do Contrato:                                       |                                         |                                        |
|                         | Indicador de Obrigatoriedade do<br>Controle de Sequencial de Retorno :* | ● Sim ○ Não                             |                                        |
|                         | Motivo Cancelamento:                                                    |                                         | 7                                      |
|                         |                                                                         | * Campos obrigatórios                   |                                        |
|                         | Voltar Destazer Cancelar                                                |                                         | Atualizar                              |
|                         | J1                                                                      |                                         |                                        |
| 3anco: 27/05/2015       |                                                                         | Versão: 10.2.07.2p                      | (Batch) 29/07/2015 - 18:30:46          |

Nesse caso, corrija os dados necessários. Depois, selecione o **Motivo Cancelamento** e clique em Atualizar . O sistema atualiza com sucesso o contrato do negativador.

## **Preenchimento dos Campos**

| Campo                               | Orientações para Preenchimento                                                      |
|-------------------------------------|-------------------------------------------------------------------------------------|
| Negativador                         | Campo obrigatório. Selecionar o agente negativador de uma lista apresentada.        |
| Número do Contrato                  | Campo obrigatório. Informar o novo número do contrato com, no máximo, 10 dígitos.   |
| Número da Entidade                  | Campo obrigatório. Informar o número da entidade com, no máximo,<br>5 dígitos.      |
| Número do Associado                 | Campo obrigatório. Informar o número do associado com, no máximo, 8 dígitos.        |
| E-mail para envio do arquivo        | Informar por extenso o e-mail para envio do arquivo.                                |
| Código do Convênio                  | Informar o código do convênio com, no máximo, 20 dígitos.                           |
| Valor do Contrato                   | Campo obrigatório. Informar o valor do novo contrato do negativador.                |
| Valor da tarifa para inclusão       | Campo obrigatório. Informar o valor da tarifa para inclusão.                        |
| Prazo para Negativação (em<br>dias) | Campo obrigatório. Informar o prazo em dias para a negativação conforme o contrato. |
| Data de início do contrato          | Campo obrigatório. Informar a data de início, no formato<br>DD/MM/AAAA.             |
| Data de fim do contrato             | Campo obrigatório. Informar a data de fim, no formato DD/MM/AAAA.                   |

Base de Conhecimento de Gestão Comercial de Saneamento - https://www.gsan.com.br/

| Campo                                                                   | Orientações para Preenchimento                                                                                                    |
|-------------------------------------------------------------------------|----------------------------------------------------------------------------------------------------|
| Indicador de Obrigatoriedade<br>do Controle de Sequencial de<br>Retorno | Campo obrigatório. Selecionar Sim ou Não. Esse indicador serve<br>para que o retorno da negativação obedeça a uma sequência de<br>sucessão. Em outras palavras: o próximo número do contrato de<br>negativador deve obedecer a uma sucessão numérica. |
| Motivo Cancelamento                                                     | Campo obrigatório. Selecionar o motivo do cancelamento na tela de atualização do contrato.                                                                                                    |

### Funcionalidade dos Botões

| Botão     | Descrição da Funcionalidade                                                                                                    |
|-----------|----------------------------------------------------------------------------------------------------|
| Inserir   | Ao clicar neste botão, o sistema insere o agente negativador com base nos critérios informados.                                               |
| Cancelar  | Ao clicar neste botão, o sistema cancela a operação e retorna à tela principal.                                                               |
| Desfazer  | Ao clicar neste botão, o sistema desfaz o último comando realizado.                                                                           |
|           | Ao clicar neste botão, o sistema permite selecionar uma data válida, no formato dd/mm/aaaa (dia, mês, ano), link Pesquisar Data - Calendário. |
| Atualizar | Ao clicar neste botão, o sistema atualiza a tela conforme os dados informados.                                                                |
| Voltar    | Ao clicar neste botão, o sistema retorna à tela inicial.                                                                                      |

# Manter Contrato do Negativador

Esta funcionalidade descreve os procedimentos necessários para alterar ou excluir um contrato do negativador. No final, devemos ter um contrato do negativador alterado ou excluído.

A funcionalidade pode ser acessada através do caminho: **GSAN > Cobrança > Negativação > Comandos > Manter Contrato do Negativador**.

Feito isso, o sistema visualiza a tela de filtro a seguir:

| eaem                                             | Gsan24                                        | 1 - Base: gsan_comerci<br>Comunidade e Ajuda do G | ial_caern de 10 Ma<br>SAN | Cidades<br>Ministério das Cidades          |
|--------------------------------------------------|-----------------------------------------------|---------------------------------------------------|---------------------------|--------------------------------------------|
| 😼 Menu GSAN<br>⊞- 🚞 Gsan                         | Filtrar Contrato de                           | e Negativador                                     | anca -> Ivegativacao -> I | vegativador -> Manter Contrato Ivegativado |
| Entro om Contato                                 | Para filtrar o(s) contrato(s)<br>Negativador: | do negativador, informe o<br>SERASA SA            | s dados abaixo:<br>T      | Atualizar                                  |
| Alterar Senha<br>Data Atual:                     | Número do Contrato:                           | 1233567899                                        |                           | Filtrar                                    |
| 13/08/2015<br>Usuário:<br>admin                  |                                               |                                                   |                           |                                            |
| Grupo:<br>TECNOLOGIA DA<br>INFORMACAO            |                                               |                                                   |                           |                                            |
| N° Acesso:<br>15517                              |                                               |                                                   |                           |                                            |
| Data Ult. Acesso:<br>13/08/2015 12:09:15<br>Sair |                                               |                                                   |                           |                                            |
| <u>3011</u>                                      |                                               |                                                   |                           |                                            |
| Banco: 27/05/2015                                |                                               |                                                   | Versão: 10.2.07.          | 2p (Batch) 29/07/2015 - 18:30:46           |

Selecione o agente negativador a partir da lista apresentada. Depois, informe o número do contrato com, no máximo, 10 dígitos. Feito isso, clique em Filtrar.

O sistema apresenta a tela de atualização do contrato do negativador informado.

| Lasi       |                                                                                                    |
|------------|----------------------------------------------------------------------------------------------------|
| update:    | trainmenter/livenpreserve/honoramonul_do_preserve do_preserve do_preserve and preserve and the server and the preserve and the preserve and th |
| 05/05/2022 |                                                                                                    |
| 20:19      |                                                                                                    |

| $\bigcirc$                                                                                                    | nercial_caern de 10 May 20                                                                                                    | 15                                                                                                  | Cidades                               |
|----------------------------------------------------------------------------------------------------|----------------------------------------------------------------------------------------------------|----------------------------------------------------------------------------------------------------|---------------------------------------|
| caern                                                                                                    | Comunidade                                                                                                    | Ajuda do GSAN                                                                                       | Ministério das Cidades                |
| 😼 Menu GSAN<br>🗄 🗀 Gsan                                                                                                    | Atualizar Contrato do Negativ                                                                                                    | a d o r                                                                                             | tivador -> Manter Contrato Negativado |
| <u>Entre em Contato</u><br>Alterar Senha                                                                                                    | Para atualizar o contrato do negativador, ir<br>Negativador:<br>Inclusões Enviadas:<br>Saldo das Inclusões:<br>Exclusões Realizadas:                                    | nforme os dados abaixo:<br>SERASA SA                                                                |                                       |
| Data Atual:<br>13/08/2015<br>Usuário:<br>admin<br>Grupo:<br>TECNOLOGIA DA<br>INFORMACAO<br>N° Acesso:<br>15517<br>Data Ult. Acesso:<br>13/08/2015 12:09:15 | Número do Contrato:*<br>Número da Entidade:*<br>Número do Associado:*<br>E-mail para envio do arquivo:<br>Código do Convênio:<br>Valor do Contrato:*                    | 1233567899<br>54324<br>23456778<br>DOCUMENTACAO@GMAIL.COI<br>6778890098744444444<br>100.00<br>40.00 | M]                                    |
| Sair                                                                                                    | Prazo para Negativação (em dias):*<br>Data de Início do Contrato:*<br>Data de Fim do Contrato:*<br>Data de Encerramento do Contrato:<br>Indicador de Obrigatoriedade do | 7<br>24/08/2015<br>31/08/2015                                                                       |                                       |
|                                                                                                    | Controle de Sequencial de Retorno :*<br>Motivo Cancelamento:<br>Voltar Desfazer Cancelar                                                                                | <ul> <li>Sim Vao</li> <li>* Campos obrigatórios</li> </ul>                                          | ▼<br>Atualizar                        |
| Banco: 27/05/2015                                                                                                    |                                                                                                    | Versão: 10.2.07.2p                                                                                  | (Batch) 29/07/2015 - 18:30:46         |

O sistema traz a tela já com todos os campos obrigatórios preenchidos. Caso queira apenas alterar algum dado, efetue as alterações e clique em Atualizar.

Caso a intenção seja excluir o contrato, selecione no campo **Motivo Cancelamento** o motivo do cancelamento a partir de uma lista apresentada. Informe agora no campo **Data de Encerramento do Contrato** a data corrente, no formato DD/MM/AAAA. Feito isso, clique também em <u>Atualizar</u>.

O sistema visualiza a tela abaixo:

### Tela de Sucesso

|        | 10 May 2015                                                     | 💫 Cidades                           |
|--------|-----------------------------------------------------------------|-------------------------------------|
| cae    | a Comunidade e Ajuda do GSAN                                    | Ministério das Cidades              |
| Suc    | © Gsan -> Cobranca -> Negativacao -> Negativa                   | ador -> Manter Contrato Negativador |
|        | Contrato do Negativador de código 12 atualizado com<br>sucesso. |                                     |
| Menu I | nu Principal Realizar outra Manutenção                          | de Contrato do Negativador          |

## **Preenchimento dos Campos**

| Campo                                                                                    | Orientações para Preenchimento                                                                                                    |  |  |
|------------------------------------------------------------------------------------------|----------------------------------------------------------------------------------------------------|--|--|
| Negativador                                                                              | Campo obrigatório. Selecionar o agente negativador de uma lista apresentada.                                                                                                    |  |  |
| Número do Contrato                                                                       | Campo obrigatório. Informar o novo número do contrato com, no máximo, 10 dígitos.                                                                                                    |  |  |
| Número da Entidade Campo obrigatório. Informar o número da entidade com, n<br>5 dígitos. |                                                                                                    |  |  |
| Número do Associado                                                                      | Campo obrigatório. Informar o número do associado com, no máximo, 8 dígitos.                                                                                                    |  |  |
| E-mail para envio do arquivo                                                             | Informar por extenso o e-mail para envio do arquivo.                                                                                                    |  |  |
| Código do Convênio Informar o código do convênio com, no máximo, 20 dígitos.             |                                                                                                    |  |  |
| Valor do Contrato                                                                        | Campo obrigatório. Informar o valor do novo contrato do negativador.                                                                                                    |  |  |
| Valor da tarifa para inclusão                                                            | Campo obrigatório. Informar o valor da tarifa para inclusão.                                                                                                    |  |  |
| Prazo para Negativação (em<br>dias)                                                      | Campo obrigatório. Informar o prazo em dias para a negativação conforme o contrato.                                                                                                    |  |  |
| Data de início do contrato                                                               | Campo obrigatório. Informar a data de início, no formato DD/MM/AAAA.                                                                                                    |  |  |
| Data de fim do contrato                                                                  | Campo obrigatório. Informar a data de fim, no formato DD/MM/AAAA.                                                                                                    |  |  |
| Indicador de Obrigatoriedade<br>do Controle de Sequencial de<br>Retorno                  | Campo obrigatório. Selecionar Sim ou Não. Esse indicador serve<br>para que o retorno da negativação obedeça a uma sequência de<br>sucessão. Em outras palavras: o próximo número do contrato de<br>negativador deve obedecer a uma sucessão numérica. |  |  |
| Motivo Cancelamento                                                                      | Campo obrigatório. Selecionar o motivo do cancelamento na tela de atualização do contrato.                                                                                                    |  |  |

### Funcionalidade dos Botões

| Botão     | Descrição da Funcionalidade                                                                                                    |  |  |
|-----------|----------------------------------------------------------------------------------------------------|--|--|
| Cancelar  | Ao clicar neste botão, o sistema cancela a operação e retorna à tela principal.                                                                  |  |  |
| Desfazer  | Ao clicar neste botão, o sistema desfaz o último comando realizado.                                                                              |  |  |
|           | Ao clicar neste botão, o sistema permite selecionar uma data válida, no formato<br>dd/mm/aaaa (dia, mês, ano), link Pesquisar Data - Calendário. |  |  |
| Atualizar | Ao clicar neste botão, o sistema atualiza a tela conforme os dados informados.                                                                   |  |  |
| Voltar    | Ao clicar neste botão, o sistema retorna à tela inicial.                                                                                         |  |  |
| Filtrar   | Ao clicar neste botão, o sistema filtra o banco de dados conforme os campos preenchidos.                                                         |  |  |
| Limpar    | Ao clicar neste botão, o sistema apaga os dados dos campos preenchidos da tela.                                                                  |  |  |

# Inserir Motivo de Exclusão do Negativador

Esta funcionalidade descreve os procedimentos necessários para a inclusão de um novo motivo de exclusão do negativador. Ao final, devemos ter um motivo de exclusão do negativador cadastrado.

A funcionalidade pode ser acessada através do caminho: **GSAN > Cobrança > Negativação > Tabelas > Inserir Negativador Exclusão Motivo**.

#### Feito isso, o sistema apresenta a tela inicial abaixo.

| caern                                                                                                    | Gsan241 - Bas<br>Com                                                                                                    | e: gsan_comercial_caern de 10 May<br>unfladec Ajuda do GSAN<br>@ Gsan -> Cobranca -> Negativacao -> Tabelas -> Inserir Negativador Exclusao Motivo |
|----------------------------------------------------------------------------------------------------|----------------------------------------------------------------------------------------------------|----------------------------------------------------------------------------------------------------|
| 😼 Menu GSAN<br>⊡ 🔁 Gsan                                                                                                    | Inserir Motivo de Exclu<br>Para adicionar o motivo de exclus                                                                                           | sao do Negativador                                                                                                    |
| Entre em Contato<br>Alterar Senha<br>Data Atual:<br>13/08/2015<br>Usuário:<br>admin<br>Grupo:<br>TECNOLOGIA DA<br>INFORMACAO<br>Nº Acesso:<br>15518<br>Data Ult. Acesso:<br>13/08/2015 04:57:08<br>Sair | Negativador:*<br>Código do Motivo:*<br>Descrição do Motivo da<br>Exclusão:*<br>Situação de Cobrança do<br>Débito Correspondente:*<br>Desfazer Cancelar | SERASA SA<br>123<br>A PEDIDO DO CLIENTE<br>CANCELADO T<br>* Campos obrigatórios<br>Inserir                                                         |
| Banco: 27/05/2015                                                                                                    |                                                                                                    | Versão: 10.2.07.2p (Batch) 29/07/2015 - 18:30:46                                                                                                   |

No campo **Negativador**, selecione obrigatoriamente um agente negativador, a partir da tabela apresentada. Também é necessário informar o **Código do Motivo** com 3 dígitos. Em seguida, descreva por extenso o motivo da exclusão e selecione, no campo obrigatório **Situação de Cobrança do Débito Correspondente** a situação da cobrança.

Feito isso, clique em Inserir para que o sistema inclua o novo motivo de exclusão.

## Tela de Sucesso

| Cae           | Gsan241 - Base: gsan_comercial<br>Comunidade e Ajuda do GSA<br>@ Gsan -> Cobrance | caern de 10 May<br>N Cidades<br>Ministério das Cidades<br>-> Negativacao -> Tabelas -> Inserir Negativador Exclusao Motivo |
|---------------|-----------------------------------------------------------------------------------|----------------------------------------------------------------------------------------------------|
| Suce          | cesso<br>Motivo da Exclusão do Negativador44 inserido com<br>sucesso.             |                                                                                                    |
| <u>Menu P</u> | Principal A                                                                       | Inserir outro Motivo da Exclusão do Negativador<br>tualizar Motivo da Exclusão do Negativador Inserido                     |

## **Preenchimento dos Campos**

| Campo            | Orientações para Preenchimento                                                            |
|------------------|-------------------------------------------------------------------------------------------|
| Negativador      | Campo obrigatório. Selecionar o agente negativador, a partir de uma<br>lista apresentada. |
| Código do Motivo | Campo obrigatório. Informar código do motivo da exclusão com até 3 dígitos.               |

| Campo                                            | Orientações para Preenchimento                                                                     |
|--------------------------------------------------|----------------------------------------------------------------------------------------------------|
| Motivo da Exclusão                               | Campo obrigatório. Descrever por extenso o motivo da exclusão.                                     |
| Situação de Cobrança do<br>Débito Correspondente | Campo obrigatório. Selecionar a situação de cobrança do débito, a partir de uma lista apresentada. |

#### Funcionalidade dos Botões

| Botão    | Descrição da Funcionalidade                                                                     |
|----------|-------------------------------------------------------------------------------------------------|
| Inserir  | Ao clicar neste botão, o sistema insere o motivo da exclusão com base nos critérios informados. |
| Cancelar | Ao clicar neste botão, o sistema cancela a operação e retorna à tela principal.                 |
| Desfazer | Ao clicar neste botão, o sistema desfaz o último comando realizado.                             |

# Manter Motivo de Exclusão do Negativador

Esta funcionalidade descreve os procedimentos necessários para alterar ou excluir um motivo da exclusão do negativador. Ao final do procedimento, devemos ter um motivo da exclusão do negativador alterado ou excluído.

A funcionalidade pode ser acessada através do caminho: **GSAN > Cobrança > Negativação > Tabelas > Manter Negativador Exclusão Motivo**.

Feito isso, o sistema visualiza a tela a seguir:

| caern                                                                                                    | caern de 10 May 2015<br>Comunidade e Ajuda do GSAN<br>Ministério das Cidade                                                                                                    |
|----------------------------------------------------------------------------------------------------|----------------------------------------------------------------------------------------------------|
| Image: Menu GSAN                                                                                                    | O Gsan > Cobrance > Negativaceo > Tabelas > Manter Negativador Exclusao Moti         Filtrar Motivo da Exclusão do Negativador         Para filtrar o(s) motivo(s) da exclusão do negativador, informe os dados abaixo: |
| Entre em Contato<br>Alterar Senha<br>Data Atual:<br>14/08/2015<br>Usuário:<br>admin<br>Grupo:<br>TECNOLOGIA DA<br>INFORMACAO<br>Nº Acesso:<br>15524<br>Data Ult. Acesso:<br>14/08/2015 12:12:21<br>Sair | Negativador:* SERASA SA   Código do Motivo:   Descrição do<br>Motivo da<br>Exclusão:   Indicador de Uso:   ● Ativo ● Inativo                                                                                            |
| Banco: 27/05/2015                                                                                                    | Versão: 10.2.07.2p (Batch) 29/07/2015 - 18:30:46                                                                                                    |

No campo **Negativador**, selecione obrigatoriamente um agente negativador, a partir da lista apresentada. Depois clique em Filtrar. O sistema visualiza a tela abaixo:

| Last<br>update:<br>05/05/2022 treinamentos:livre:processos:cobranca:m<br>20:19 | nanual_de_processos_de_negocios_cobranca_negat | vacao https://www.gsan.com.br/doku.php?id=treinamentos:livre:processos:cobranca:manual_de_processos_de_negocios_cobranca_negativacao&rev= | 1651781992 |
|--------------------------------------------------------------------------------|------------------------------------------------|----------------------------------------------------------------------------------------------------|------------|
| CELETIN                                                                        |                                                | Gsan241 - Bas Cidades<br>Comunidado c Ajuda do GSAN                                                                                       | idades     |
| 😼 Menu GSAN<br>⊡ " Gsan                                                        | Manter Motivo de                               | ⊚ Gsan -> Cobranca -> Negativacao -> Tabelas -> Manter Negativador Exclusac<br>e Retorno do Registro do Negativador                       | Motivo     |
|                                                                                | Motivo(s) de Exclusão do                       | o negativador cadastrado:SERASA SA                                                                                                    |            |
|                                                                                | Código Motivo                                  | Motivo                                                                                                    |            |
| Entre em Contato                                                               | 102                                            | PAGAMENTO DA DIVIDA                                                                                                    |            |
| Alterar Senha                                                                  | 2                                              | RENEGOCIACAO DA DIVIDA                                                                                                    |            |
| Data Atual                                                                     | 30                                             | POR SOLICITACAO DO CLIENTE                                                                                                    |            |
| 14/08/2015                                                                     | <u>4</u>                                       | POR ORDEM JUDICIAL                                                                                                    |            |
| Usuário:                                                                       | 5                                              | CORRECAO DE ENDERECO                                                                                                    |            |
| admin                                                                          | <u>65</u>                                      | ATUALIZACAO DO VALOR - VALORIZACAO                                                                                                    |            |
| Grupo:                                                                         | <u>7</u>                                       | ATUALIZACAO DO VALOR - PAGAMENTO PARCIIA                                                                                                  |            |
| TECNOLOGIA DA                                                                  | 8                                              | ATUALIZACAO DE DATA                                                                                                    |            |
| INFORMACAO                                                                     | <u>9</u>                                       | CORRECAO DE NOME                                                                                                    |            |
| Nº Acesso:                                                                     | <u>10</u>                                      | CORRECAO DO NUMERO DO CONTRATO                                                                                                    |            |
| 15524<br>Data Ult. Acesso:<br>14/08/2015 12:12:21<br>Sair                      | Voltar Filtro                                  | 4.2.2                                                                                                    | <b>I</b>   |
| 3011                                                                           |                                                | 123                                                                                                    |            |
| Banco: 27/05/2015                                                              |                                                | Versão: 10.2.07.2p (Batch) 29/07/2015 - 18:                                                                                               | 30:46      |

Em seguida, dê um duplo clique com o mouse sobre o código numérico do motivo. Feito isso, o sistema retorna com a tela inicial preenchida:

| Calem                                                                                                    |                                                                                                    | Gsan241 - Base: gsan_comercial_caern Cidades<br>Comunidade Ajuda do GSAN Ministério das Cidades |
|----------------------------------------------------------------------------------------------------|----------------------------------------------------------------------------------------------------|-------------------------------------------------------------------------------------------------|
| Menu GSAN                                                                                                    | Atualizar Motivo<br>Para atualizar o motivo d<br>Negativador:<br>Código do Motivo:                                     | e exclusao do negativador, informe os dados abaixo:<br>SERASA SA<br>30                          |
| Alterar Senha<br>Data Atual:<br>14/08/2015<br>Usuário:<br>admin<br>Grupo:<br>TECNOLOGIA DA<br>INFORMACAO<br>Nº Acesso:<br>15524<br>Data Ult. Acesso:<br>14/08/2015 12:12:21<br>Sair | Motivo da Exclusão:*<br>Situação de Cobrança<br>do Débito<br>Correspondente:*<br>Indicador de Uso:*<br>Voltar Desfazer | POR SOLICITACAO DO CLIENTE<br>PAGO  Ativo Inativo Campos obrigatórios Cancelar Atualizar        |
| Banco: 27/05/2015                                                                                                    |                                                                                                    | Versão: 10.2.07.2p (Batch) 29/07/2015 - 18:30:46                                                |

Clique agora em Atualizar . O sistema mantém o motivo de exclusão do negativador depois de atualizado.

Banco: 27/05/2015

Versão: 10.2.07.2p (Batch) 29/07/2015 - 18:30:46

# Tela de Sucesso

| caern                              | Gsan241 - Base: gsan_comerci<br>Comunidade c/Ajuda do GSAN | Cidades<br>Ministério das Cidades        |
|------------------------------------|------------------------------------------------------------|------------------------------------------|
| Sucesso                            | 🥥 Gsan -> Cobranca -> Negativacao -> Tabels                | is -> Manter Negativador Exclusao Motivo |
| negativador Exclusion com sucesso. | ao Motivo de código 20 atualizado                          |                                          |
| Menu Principal                     | Realizar outra Manutenção                                  | de Negativador Exclusao Motivo           |
|                                    |                                                            |                                          |

### **Preenchimento dos Campos**

CampoOrientações para PreenchimentoNegativadorCampo obrigatório. Selecionar o agente negativador, a partir de uma lista apresentada.

#### Funcionalidade dos Botões

| Botão         | Descrição da Funcionalidade                                                                                           |
|---------------|----------------------------------------------------------------------------------------------------|
| Cancelar      | Ao clicar neste botão, o sistema cancela a operação e retorna à tela principal.                                       |
| Desfazer      | Ao clicar neste botão, o sistema desfaz o último comando realizado.                                                   |
| Limpar        | Ao clicar neste botão, o sistema apaga todos os campos da tela.                                                       |
| Filtrar       | Ao clicar neste botão, o sistema filtra a consulta dos motivos de exclusão com base<br>nos dados informados.          |
| Voltar Filtro | Ao clicar neste botão, o sistema retorna para a tela de filtro inicial.                                               |
| Voltar        | Ao clicar neste botão, o sistema retorna para a tela de filtro inicial antes da<br>atualização do motivo de exclusão. |
| Atualizar     | Ao clicar neste botão, o sistema atualiza o motivo de exclusão selecionado.                                           |

# Registrar Movimento de Retorno do Negativador

Esta funcionalidade descreve os procedimentos necessários para registrar o movimento de retorno do agente negativador. Esse registro é feito mediante um arquivo no formato **header** com os motivos descritos, anexados do computador de sua posição de trabalho.

A funcionalidade pode ser acessada através do caminho: **GSAN > Cobrança > Negativação > Registrar Movimento de Retorno do Negativador**.

Feito isso, o sistema visualiza a tela a seguir:

| update:<br>05/05/2022 treinamentos:livre:processos:cobrand<br>20:19 | ca:manual_de_processos_de_negocios_cobranca_negativ | acao https://www.gsan.com.br/doku.php?id=treinamentos:livre:processos:cobranca:manual_de_p       | rocessos_de_negocios_cobranca_negativacao&rev=1651781992                 |
|---------------------------------------------------------------------|-----------------------------------------------------|--------------------------------------------------------------------------------------------------|--------------------------------------------------------------------------|
|                                                                     |                                                     | Gsan241 - Base: g<br>Comunidade e Ajuda do GSAN<br>@ Gsan -> Cobranca -> Negativacao -> Registra | Cidades<br>Ministério das Cidades<br>Movimento de Retorno do Negativador |
| Menu GSAN                                                           | Registrar Retorno                                   | do Movimento dos Negativadores                                                                   |                                                                          |
| G G G San                                                           | Para registrar o retorno do                         | movimento do arrecadador, informe os dados abai                                                  | x0:                                                                      |
| Entre em Contato                                                    | Negativador.                                        | SERADA S.A.                                                                                      |                                                                          |
| Alterar Senha                                                       | Nome do Arquivo:"                                   | Esconer arquivo Nennum arquivo selecionad                                                        | 10                                                                       |
| Data Atual:                                                         |                                                     | * Campos obrigatórios                                                                            |                                                                          |
| Usuário:<br>admin                                                   | Cancelar                                            |                                                                                                  | Registrar                                                                |
| Grupo:<br>ADMINISTRADOR                                             |                                                     |                                                                                                  |                                                                          |
| N° Acesso:<br>9085                                                  |                                                     |                                                                                                  |                                                                          |
| Data Ult. Acesso:<br>12/08/2015 08:06:03                            |                                                     |                                                                                                  |                                                                          |
| Sua senha expira<br>dentro de 139 dia(s).                           |                                                     |                                                                                                  |                                                                          |
| <u>Sair</u><br>Banco: 27/05/2015                                    |                                                     | Versão: 10.2.07.2p (                                                                             | (Batch) 31/07/2015 - 10:46:23                                            |

No campo obrigatório **Negativador** selecione o nome do agente negativador a partir de uma lista apresentada. Em seguida, clique em Escolher arquivo para anexar o arquivo no formato **header** contendo o movimento de retorno.

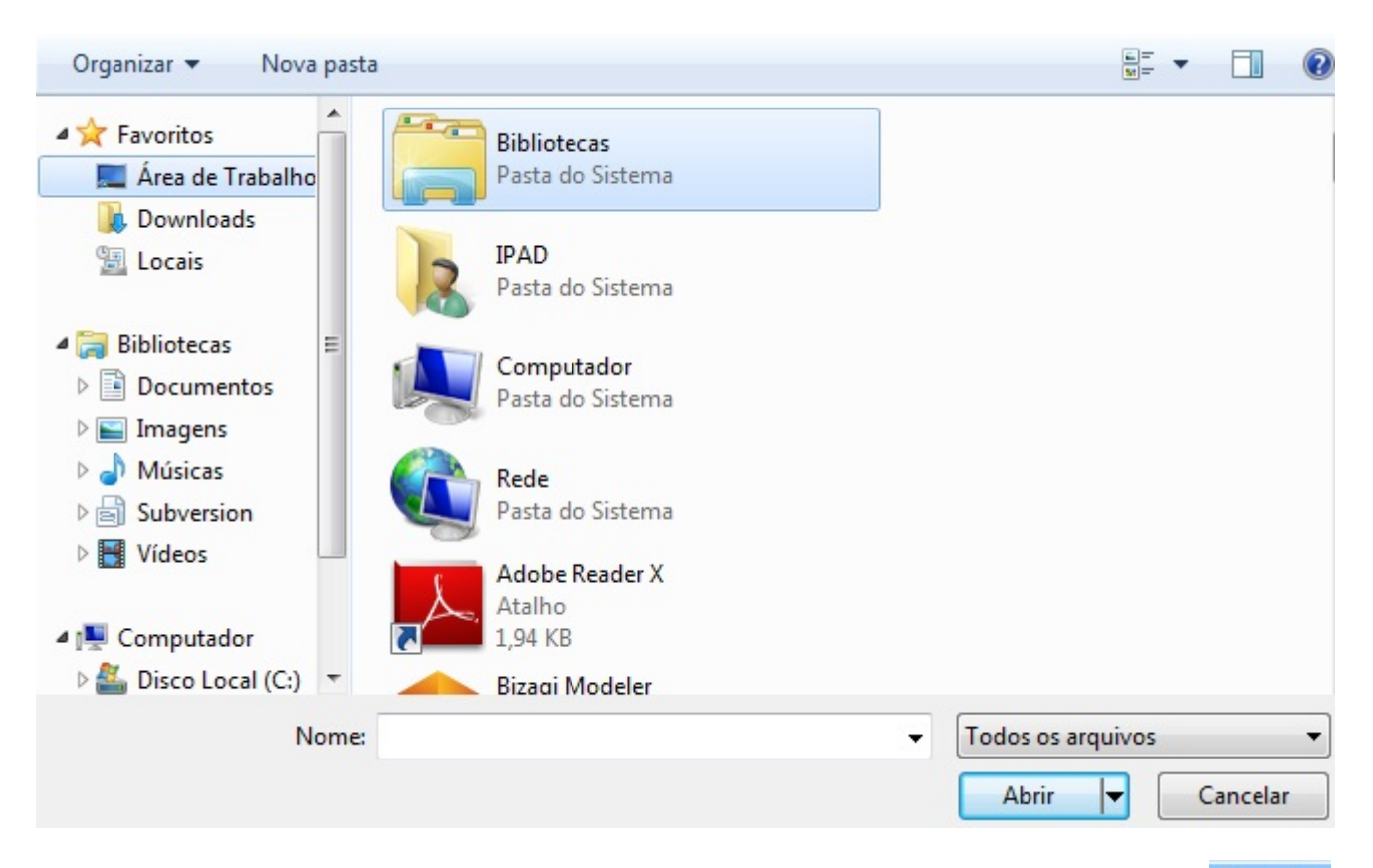

Selecione o arquivo no formato **header** localizado no seu computador e clique no botão Registrar da tela inicial. O sistema pede a confirmação do registro do arquivo. Após confirmar, o sistema apresenta a tela a seguir:

Last

# Tela de Sucesso

|                                          |                                    | Cidadaa                                                                         | -   |
|------------------------------------------|------------------------------------|---------------------------------------------------------------------------------|-----|
| caem                                     | Comunida                           | ade e Aluda do GSAN                                                             | es  |
| 0.000                                    | 🔮 Gsan -> Cobre                    | anca -> Negativacao -> Movimento -> Registrar Movimento de Retorno do Negativad | lor |
| 😼 Menu GSAN                              | Resumo do Movimento de Reto        | orno do Negativador                                                             | 1   |
| 🗄 🗀 Gsan                                 |                                    |                                                                                 |     |
| 1                                        | Negativador:                       | CAMARA DIRIGENTES L DE NATAL                                                    |     |
|                                          | Data do Procesamento:              | 14/08/2015                                                                      |     |
| Entre em Contato                         | ora do Procesamento:               | 09:51:16                                                                        |     |
| Alterar Senha                            | úmero Següencial do Arguivo:       | 000001                                                                          |     |
| 14/08/2015                               | otal de Registros do Arguivo:      | 4240                                                                            |     |
| Usuário:                                 |                                    | 1240                                                                            |     |
| Grupo:                                   |                                    |                                                                                 |     |
| TECNOLOGIA DA                            |                                    |                                                                                 |     |
| Nº Acesso:                               |                                    |                                                                                 |     |
| 15521                                    |                                    |                                                                                 |     |
| Data Ult. Acesso:<br>14/08/2015 07:50:31 |                                    |                                                                                 |     |
| Sair                                     |                                    |                                                                                 |     |
|                                          | Imprimir Registrar Outro Movimento | Encerrar                                                                        | J   |
| Banco: 27/05/2015                        |                                    | Versão: 10.2.07.2p (Batch) 29/07/2015 - 18:30:4                                 | 6   |

Caso deseje registrar outro movimento de retorno do negativador, clique em

Registrar Outro Movimento e repita o procedimento. Caso contrário, clique em Encerrar

# **Preenchimento dos Campos**

| Campo           | Orientações para Preenchimento                                                                                    |
|-----------------|----------------------------------------------------------------------------------------------------|
| Negativador     | Campo obrigatório. Selecionar o agente negativador da lista apresentada.                                          |
| Nome do arquivo | Campo obrigatório. Selecionar o arquivo do tipo <b>header</b> que registra o movimento de retorno do negativador. |

## Funcionalidade dos Botões

| Botão                     | Descrição da Funcionalidade                                                                                     |
|---------------------------|----------------------------------------------------------------------------------------------------|
| Cancelar                  | Ao clicar neste botão, o sistema cancela a operação e retorna à tela principal.                                 |
| Registrar                 | Ao clicar neste botão, o sistema efetua o registro do movimento dos negativadores conforme os dados informados. |
| Registrar Outro Movimento | Ao clicar neste botão, o sistema efetua novo procedimento de registro de movimento de retorno.                  |
| Encerrar                  | Ao clicar neste botão, o sistema encerra o procedimento de registro de movimento de retorno.                    |

Esta funcionalidade descreve os procedimentos necessários para gerar um arquivo de movimento de exclusão de negativação. A geração deste arquivo é feita via batch, através da criação de uma rotina que automatiza no sistema essa tarefa específica.

https://www.gsan.com.br/doku.php?id=treinamentos:livre:processos:cobranca:m

A funcionalidade pode ser acessada através do caminho: **GSAN > Batch > Inserir Processo**. Feito isso, o sistema visualiza a seguinte tela:

|                                        | ② Gsan -> Batch -> Inserir Processo               |
|----------------------------------------|---------------------------------------------------|
| Iniciar Processo                       |                                                   |
|                                        |                                                   |
| Para iniciar o processo, informe o tin | 0.                                                |
| Tine de Dressesse                      |                                                   |
| Tipo do Processo:"                     | PROCESSO EVENTUAL                                 |
|                                        |                                                   |
|                                        |                                                   |
|                                        |                                                   |
|                                        |                                                   |
|                                        |                                                   |
|                                        | Avançar                                           |
| Desfazer Cancelar                      |                                                   |
| Desitizer                              |                                                   |
|                                        |                                                   |
|                                        |                                                   |
|                                        |                                                   |
|                                        |                                                   |
|                                        |                                                   |
|                                        |                                                   |
|                                        |                                                   |
|                                        | Vara Sar 40 2 40 2 40 (Datab) 42/44/2045 44.44.20 |

No campo **Tipo de Processo** selecione a periodicidade sob a qual o processo será executado. Em seguida, clique no botão **Avançar** 

O sistema visualiza a próxima tela:

|                          |                               | Osan -> Batch -> Inserir Processo          |
|--------------------------|-------------------------------|--------------------------------------------|
| Inserir Process          | so Mensal ou Eventual         |                                            |
| Para iniciar um proce    | sso, informe os dados abaixo: |                                            |
| Processo:                | 135                           | Ø                                          |
| Data do<br>Agendamento:* | 10/12/2015 dd/mm/aaaa         |                                            |
| Hora do<br>Agendamento:* | 08:00:00 (hh:mm:ss)           |                                            |
| Processo Iniciado        | R                             |                                            |
| Precedente:              |                               | Ø                                          |
|                          |                               |                                            |
|                          | Funcionalidade                | Unidade de<br>Processamento                |
|                          |                               |                                            |
|                          | * Campos obrigatórios         |                                            |
| Desfazer Ca              | ancelar                       | Iniciar                                    |
|                          | Versão-                       | 10 2 10 2 An (Ratch) 12/11/2015 - 11-11-26 |

No campo **Processo** digite o código 135, referente ao processo **Gerar Movimento de Exclusão da Negativação**. Para agendar a geração do movimento de exclusão da negativação, informe obrigatoriamente a data do agendamento e a hora, nos respectivos formatos DD/MM/AAAA e hh:mm:ss.

Preenchidos os campos, clique no botão **Iniciar** para agendar a tarefa, encerrando a ação de iniciar o processo:

| Sucesso                                                    |                        |
|------------------------------------------------------------|------------------------|
| Processo Iniciado de código 66150 inserido com<br>sucesso. |                        |
| Menu Principal                                             | Inserir outro Processo |
|                                                            |                        |

### **Preenchimento dos Campos**

| Campo            | Orientações para Preenchimento                                                                                                    |
|------------------|----------------------------------------------------------------------------------------------------|
| Tipo do Processo | Campo obrigatório. Selecionar a periodicidade do processo iniciado.                                                                                                    |
| Processo         | Informe o código do processo iniciado com até três dígitos ou clique em<br>para selecionar o processo desejado. O nome do processo será exibido ao<br>lado do campo. Para apagar o conteúdo do campo, clique em<br>ao lado do<br>campo de exibição. |
| Data do          | Campo obrigatório. Informe o período para a rotina do processo no formato                                                                                                    |
| Agendamento      | DD/MM/AAAA ou clique no botão 🧾 para selecionar a data desejada.                                                                                                    |

| Campo                           | Orientações para Preenchimento                                                                                                    |
|---------------------------------|----------------------------------------------------------------------------------------------------|
| Hora do<br>Agendamento          | Campo obrigatório. Informe a hora de início da rotina do processo no formato hh:mm:ss.                                                                                                    |
| Processo Iniciado<br>Precedente | Caso haja, informe o código do processo precedente com até três dígitos ou clique em para selecionar o processo precedente desejado. Para apagar o conteúdo do campo, clique em 🔗 ao lado do campo de exibição. |

### Funcionalidade dos Botões

| Botão |          | Descrição da Funcionalidade                                                                                              |
|-------|----------|----------------------------------------------------------------------------------------------------|
|       | Avançar  | Ao clicar neste botão, o sistema visualiza a tela de inserção do processo batch.                                         |
|       | Iniciar  | Ao clicar neste botão, o sistema agenda o início do processo de acordo com os<br>parâmetros e a periodicidade informada. |
|       | Desfazer | Ao clicar neste botão, o sistema apaga todos os campos da tela.                                                          |
|       | Cancelar | Ao clicar neste botão, o sistema cancela a operação e retorna ao menu principal.                                         |

# Consultar Comandos de Negativação

Esta funcionalidade descreve os procedimentos necessários para a consulta dos comandos de negativação. Ao final, devemos ter visualizados alguns comandos de negativação para consulta, conforme os tipos de comando selecionados.

A funcionalidade pode ser acessada através do caminho: **GSAN > Cobrança > Negativação > Comandos > Consultar Comandos de Negativação**.

Feito isso, o sistema visualiza a tela de filtro dos comandos de negativação:

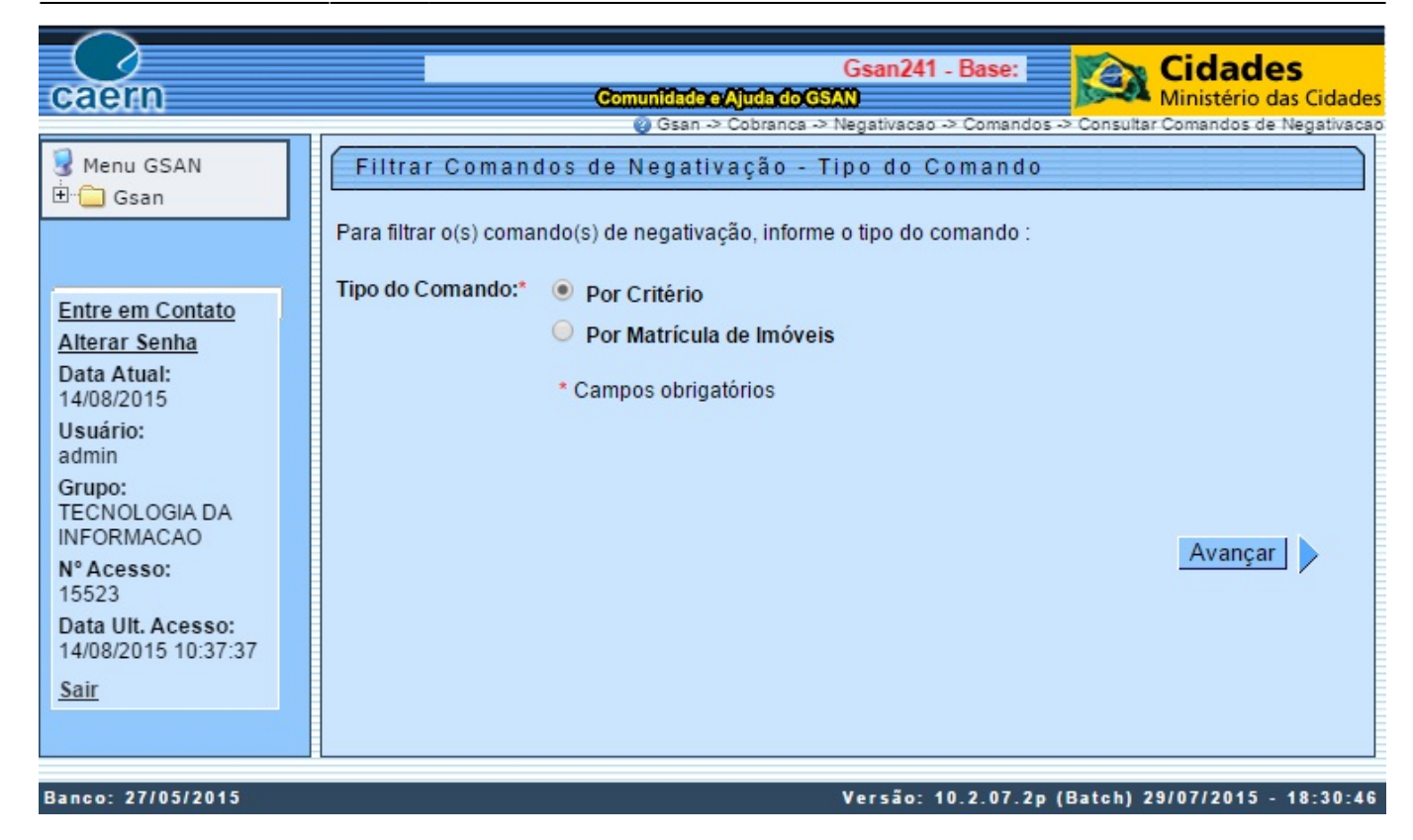

O campo **Tipo do Comando** é obrigatório. Selecione **Por Critério** caso queira filtrar os comandos de negativação por critério e **Por Matrícula de Imóveis** caso queira filtrá-los pela matrícula do imóvel.

Avançar

Selecionada a opção de filtro, clique em

O sistema apresenta as telas de filtro por critério e matrícula.

### Tela de Filtro de Comando de Negativação por Critério

Last update: 05/05/2022 treinamentos:livre:processos:cobranca:manual\_de\_processos\_de\_negocios\_cobranca\_negativacaohttps://www.gsan.com.br/doku.php?id=treinamentos:livre:processos:cobranca:manual\_de\_processos\_de\_negocios\_cobranca\_negativacao&rev=1651781992 20:19 33/45

|                              | 10 Ma                                                                  | y 2015                                                           | Cidades                                               |
|------------------------------|------------------------------------------------------------------------|------------------------------------------------------------------|-------------------------------------------------------|
| caem                         |                                                                        | © Gsan -> Cobranca -> Negativacao -> Comandos -> Consu           | Ministério das Cidade<br>altar Comandos de Negativaca |
| 3 Menu GSAN                  | Filtrar Cor                                                            | mandos de Negativação - Por Critério                             |                                                       |
|                              | Para filtrar o(s)<br>Negativador:                                      | comando(s) de negativação, informe os dados abaixo:<br>SERASA SA |                                                       |
| Entre em Contato             |                                                                        |                                                                  |                                                       |
| Alterar Senha<br>Data Atual: | Título:                                                                |                                                                  | 2                                                     |
| 14/08/2015                   |                                                                        | 💿 Iniciando pelo texto 🔘 Contendo o texto                        |                                                       |
| admin<br>Grupo:              | Comando<br>Simulado:                                                   | ○ Sim ○ Não ● Todos                                              |                                                       |
| TECNOLOGIA DA<br>INFORMACAO  | Cliente:                                                               | R                                                                | Ø                                                     |
| N° Acesso:<br>15523          | Tipo de<br>Rolação:                                                    | <b>T</b>                                                         |                                                       |
| Data Ult. Acesso:            | Kelaçau.                                                               |                                                                  |                                                       |
| <u>Sair</u>                  | Grupo de<br>Cobrança:                                                  | GRUPO 01 LOC 115 URZS<br>GRUPO 02 LOC 130 URZL                   |                                                       |
|                              |                                                                        |                                                                  |                                                       |
|                              | Gerência<br>Regional:                                                  | ASSU<br>CAICO                                                    |                                                       |
|                              | Unidade<br>Negócio:                                                    | UNID. DE RECEITA DE CLIENTES ESPECIAIS                           |                                                       |
|                              | Localidade                                                             | UNID. DE RECEITA CENTRAL NORTE                                   |                                                       |
|                              | Localidade                                                             | A                                                                | ~~~~~~~~~~~~~~~~~~~~~~~~~~~~~~~~~~~~~~~               |
|                              | Inicial:                                                               |                                                                  | ()                                                    |
|                              | Setor<br>Comercial                                                     | R                                                                | Ø                                                     |
|                              | Inicial:                                                               |                                                                  | ~                                                     |
|                              | Final:                                                                 |                                                                  | 8                                                     |
|                              | Setor<br>Comercial<br>Final:                                           | R                                                                | Ø                                                     |
|                              | Período de                                                             |                                                                  |                                                       |
|                              | Geração do<br>Comando:                                                 | a dd/mm/aaaa                                                     |                                                       |
|                              | Período de                                                             |                                                                  |                                                       |
|                              | Execução do<br>Comando:                                                | a dd/mm/aaaa                                                     |                                                       |
|                              | Período de                                                             |                                                                  |                                                       |
|                              | Débito:                                                                |                                                                  |                                                       |
|                              | Período de<br>Vencimento                                               | Ta dd/mm/aaaa                                                    |                                                       |
|                              | do Débito:                                                             |                                                                  |                                                       |
|                              | Intervalo de<br>Valor do                                               | a                                                                |                                                       |
|                              | Débito:                                                                | м                                                                |                                                       |
|                              | Intervalo de<br>Número de                                              | a                                                                |                                                       |
|                              | Contas:                                                                |                                                                  |                                                       |
|                              | Recebeu<br>Carta de<br>Parcelamento<br>em Atraso:                      | ○ Sim ● Não                                                      |                                                       |
|                              | Situação do<br>Comando:                                                | Todos O Executados O Não Executados                              |                                                       |
|                              | Exige ao<br>Menos uma<br>Conta em<br>Nome do<br>Cliente<br>Negativado: | ⊖ Sim ⊖ Não ● Todos                                              |                                                       |
|                              | Limpar                                                                 |                                                                  | Voltar Filtrar                                        |

Acima, selecione o agente negativador no campo **Negativador**, a partir de uma lista apresentada.

Caso queira um filtro mais específico, preencha os demais campos opcionais conforme a necessidade,

utilizando o botão de pesquisa 🕵 sempre que não souber informar algum dado.

Em seguida clique no botão **Filtrar**. O sistema visualiza a tela a seguir, descrevendo todos os comandos de negativação por critério.

### Tela de Sucesso Filtro de Comando de Negativação por Critério

| caern                                                              | an_comercial_caern de<br>Comun                          | e 10 May 20<br>dade e Ajuda<br>daan -> Cobrar | 115<br>do GSAN                          | o -> Comandos ->                         | Cida<br>Ministé                        | ades<br>erio das Cidades |
|--------------------------------------------------------------------|---------------------------------------------------------|-----------------------------------------------|-----------------------------------------|------------------------------------------|----------------------------------------|--------------------------|
| Menu GSAN                                                          | Consulta Comandos de l<br>Comandos de Negativação Por C | Negativaç<br>ritério:                         | ção - Por C                             | ritério                                  |                                        |                          |
| Entre em Contato                                                   | Título                                                  | Simulação                                     | Data e Hora<br>de Geração<br>do Comando | Data e Hora<br>de Execução<br>do Comando | Usuário<br>Responsável                 | Situação do<br>Comando   |
| Alterar Senha<br>Data Atual:                                       | teste adauto                                            | Não                                           | 2015-07-20<br>18:35:11.778              | 2015-07-20<br>18:35:11.778               | GILENE BENTO<br>DA SILVA               | Realizado                |
| 14/08/2015<br>Usuário:                                             | teste adauto 21072015                                   | Não                                           | 2015-07-21<br>11:32:38.969              | 2015-07-21<br>11:42:05.471               | Gsan                                   | Realizado                |
| admin<br>Grupo:                                                    | teste adauto 22072015 teste                             | Não                                           | 2015-07-22<br>10:00:44.882              | 2015-07-22<br>10:00:44.882               | Gsan                                   | Realizado                |
| TECNOLOGIA DA<br>INFORMACAO<br>Nº Acesso:                          | <u>bdadsdsa</u>                                         | Não                                           | 2015-08-12<br>10:35:57.565              |                                          | SAVIO LUIZ DE<br>ANDRADE<br>CAVALCANTE | Comandado                |
| 15523<br>Data Ult. Acesso:<br>14/08/2015 10:37:37                  | Novo Filtro                                             |                                               |                                         |                                          |                                        |                          |
| Sair                                                               |                                                         |                                               |                                         |                                          |                                        |                          |
| Banco: 27/05/2015 Versão: 10.2.07.2p (Batch) 29/07/2015 - 18:30:46 |                                                         |                                               |                                         |                                          |                                        |                          |

**Atenção**: caso não tenha preenchido nenhum campo, o sistema visualiza todos os comandos de negativação por critério cadastrados.

A seguir temos as telas de filtro de comando de negativação por matrícula de imóveis.

#### Tela de Filtro de Comando de Negativação por Matrícula de Imóveis

| caein                                                                                         |                                                               | Gsan241 - Base: gsan_comercial_caen<br>Comunidade e(A)uda.do/GSAN                                  | n Cidades<br>Ministério das Cidades |
|-----------------------------------------------------------------------------------------------|---------------------------------------------------------------|----------------------------------------------------------------------------------------------------|-------------------------------------|
| 🧟 Menu GSAN<br>∄- 🦳 Gsan                                                                      | Filtrar Comandos<br>Para filtrar o(s) comando<br>Negativador: | os de Negativação - Por Matrícula de<br>o(s) de negativação, informe os dados abaixo:<br>SERASA SA | e Imóveis                           |
| Entre em Contato<br>Alterar Senha<br>Data Atual:<br>14/08/2015<br>Usuário:<br>admin<br>Grupo: | Identificação da CI:                                          | <ul> <li>Iniciando pelo texto</li> <li>Contendo o texto</li> </ul>                                 |                                     |
| INFORMACAO<br>Nº Acesso:<br>15523                                                             | Usuário Responsável:                                          | R                                                                                                  | Ś                                   |
| Data Ult. Acesso:<br>14/08/2015 10:37:37<br><u>Sair</u>                                       | Limpar                                                        |                                                                                                    | Voltar Filtrar                      |
| Banco: 27/05/2015                                                                             |                                                               | Versão: 10 2 07                                                                                    | 2n (Batch) 29/07/2015 - 18-30-46    |

Acima, selecione o agente negativador no campo **Negativador**, a partir de uma lista apresentada. Caso queira um filtro mais específico, preencha os demais campos opcionais conforme a necessidade,

utilizando o botão de pesquisa sempre que não souber informar algum dado. Em seguida clique no botão Filtrar. O sistema visualiza a tela a seguir, descrevendo todos os comandos de negativação por matrícula de imóveis.

### Tela de Sucesso Filtro de Comando de Negativação por Matrícula de Imóveis

| Last      |                                                                                                    |
|-----------|----------------------------------------------------------------------------------------------------|
| update:   | trainamento-livra-processos:cohranca-manual de processos de penocios cohranca penativacan https://www.gsan.com.br/doku.php?id=trainamentos-livra-processos:cohranca-manual de processos de penocios cohranca penativacanSvev=165178100 |
| 05/05/202 |                                                                                                    |
| 20:19     |                                                                                                    |

| Gelerin                                    | 2015<br>Com                                               | unidade e Ajud: | do GSAN                                 |                                          | Cid<br>Minist                  | ades<br>ério das Cidades                       |
|--------------------------------------------|-----------------------------------------------------------|-----------------|-----------------------------------------|------------------------------------------|--------------------------------|------------------------------------------------|
| 000000                                     |                                                           | 👩 Gsan -> Col   | branca -> Negativa                      | acao -> Comandos ->                      | Consultar Coman                | dos de Negativacaç                             |
| 😼 Menu GSAN                                | Consulta Comandos de                                      | Negativaç       | ão - Por Ma                             | atrícula de In                           | nóveis                         |                                                |
| 🗄 🛄 Gsan                                   | Gsan<br>Comandos de Negativação Por Matrícula de Imóveis: |                 |                                         |                                          |                                |                                                |
| Entre em Contato                           | Identificação da CI                                       | Negativador     | Data e Hora<br>de Geração<br>do Comando | Data e Hora de<br>Execução do<br>Comando | Usuário<br>Responsável         | Ao Menos<br>uma Conta<br>em Nome do<br>Cliente |
| Alterar Senha<br>Data Atual:<br>14/08/2015 | Inserir mAtriculas com<br>parcelamento em atraso          | SERASA SA       | 2009-06-23<br>09:16:38.276              | 2009-06-23<br>09:16:53.58                | ALCIDES<br>ALVES<br>BARBOSA    | sim                                            |
| Usuário:<br>admin<br>Grupo:                | NEGATIVAR IMOVEIS COM<br>PARCELAMENTOS EM<br>ATRASO       | SERASA SA       | 2009-07-02<br>16:37:55.183              | 2015-07-09<br>16:09:53.677889            | ALCIDES<br>ALVES<br>BARBOSA    | sim                                            |
| TECNOLOGIA DA<br>INFORMACAO                | Teste Alessandro - 10<br>Matriculas                       | SERASA SA       | 2015-07-15<br>09:55:33.433              | 2015-07-15<br>09:58:03.474               | Gsan                           | sim                                            |
| Nº Acesso:<br>15523                        | teste_                                                    | SERASA SA       | 2009-07-02<br>10:51:34.032              | 2009-07-02<br>10:52:16.337               | Gsan                           | sim                                            |
| Data Ult. Acesso:<br>14/08/2015 10:37:37   | teste_                                                    | SERASA SA       | 2009-07-02<br>11:04:20.049              | 2009-07-02<br>11:06:42.084               | Gsan                           | sim                                            |
| Sair                                       | teste_                                                    | SERASA SA       | 2009-07-02<br>11:20:56.713              | 2009-07-02<br>11:21:15.397               | Gsan                           | sim                                            |
|                                            | teste adauto                                              | SERASA SA       | 2015-07-20<br>16:19:17.771              | 2015-07-20<br>16:19:17.771               | FABIANO<br>MACEDO<br>GONCALVES | sim                                            |
|                                            | teste comando matricula                                   | SERASA SA       | 2015-07-15<br>11:04:01.093              | 2015-07-16<br>11:57:00.531557            | Gsan                           | sim                                            |
|                                            | twettr                                                    | SERASA SA       | 2009-07-02<br>11:59:51.687              | 2009-07-02<br>12:00:06.491               | Gsan                           | sim                                            |
|                                            | Novo Filtro                                               |                 |                                         |                                          |                                |                                                |
| Banco: 27/05/2015                          |                                                           |                 | Ver                                     | são: 10.2.07.2p                          | (Batch) 29/07/                 | 2015 - 18:30:46                                |

Caso queira fazer uma nova consulta, clique no botão Novo Filtro.

**Atenção**: caso não tenha preenchido nenhum campo, o sistema visualiza todos os comandos de negativação por matrícula de imóveis cadastrados.

### **Preenchimento dos Campos**

| Campo           | Orientações para Preenchimento                                                                                 |
|-----------------|----------------------------------------------------------------------------------------------------|
| Tipo do comando | Campo obrigatório. Selecione o tipo de comando entre <b>Por Critério</b> e <b>Por</b><br>Matrícula de Imóveis. |

# Funcionalidade dos Botões

| Botão       | Descrição da Funcionalidade                                                               |
|-------------|-------------------------------------------------------------------------------------------|
| Avançar     | Ao clicar nesse botão, o sistema acessa a próxima tela de acordo com os dados informados. |
| Filtrar     | Ao clicar neste botão, o sistema filtra para pesquisa conforme os dados informados.       |
| Voltar      | Ao clicar neste botão, o sistema retorna para a tela anterior.                            |
| Limpar      | Ao clicar neste botão, o sistema limpa todos os campos da tela.                           |
| Novo Filtro | Ao clicar neste botão, o sistema retorna à tela inicial para uma nova pesquisa.           |

# **Consultar Movimento do Negativador**

Esta funcionalidade descreve os procedimentos necessários para a consulta dos movimentos do agente negativador. Ao final, devemos ter visualizados alguns movimentos do negativador, conforme os dados informados.

A funcionalidade pode ser acessada através do caminho: **GSAN > Cobrança > Negativação > Movimento > Consultar Movimento do Negativador**.

| $\bigcirc$                                                                    | tial caern de 1                                                   | 0 May 2015                                                                                      | dades                  |
|-------------------------------------------------------------------------------|-------------------------------------------------------------------|-------------------------------------------------------------------------------------------------|------------------------|
| caern                                                                         |                                                                   | Comunidade c Ajuda do GSAN Min                                                                  | nistério das Cidades   |
|                                                                               | 1                                                                 | @ Gsan -> Cobranca -> Negativacao -> Movimento -> Consultar Mo                                  | wimento do Negativador |
| 😼 Menu GSAN<br>🗄 🚞 Gsan                                                       | Consultar Movimen                                                 | to de Negativador                                                                               |                        |
|                                                                               | Para consultar movimento de negativador, informe os dados abaixo: |                                                                                                 |                        |
|                                                                               | Negativador:                                                      | SERASA SA                                                                                       |                        |
| Entre em Contato                                                              | Tipo do Movimento:                                                | OInclusão OExclusão OTodos                                                                      |                        |
| Alterar Senha                                                                 | Matrícula do Imóvel:                                              | R                                                                                               | 8                      |
| Data Atual:<br>14/08/2015<br>Usuário:                                         | Número Sequencial do<br>Arquivo (NSA):                            |                                                                                                 |                        |
| admin<br>Grupo:<br>TECNOLOGIA DA                                              | Periodo de<br>Processamento do<br>Movimento:                      | a (dd/mm/aaaa)                                                                                  |                        |
| INFORMACAO<br>Nº Acesso:<br>15524<br>Data Ult. Acesso:<br>14/08/2015 12:12:21 | Gerência Regional:                                                | ASSU<br>CAICO<br>CARLOS SANTANA -                                                               |                        |
| <u>Sair</u>                                                                   | Unidade de Negócio:                                               | UNID. DE RECEITA DE CLIENTES ESPECIAIS<br>UNID. DE RECEITA DE ASSU<br>UNID. DE RECEITA DE CAICO |                        |
|                                                                               | Localidade Pólo:                                                  | R                                                                                               | 8                      |
|                                                                               | Localidade:                                                       |                                                                                                 | 8                      |
|                                                                               | Movimentos:                                                       | 🔾 Com Retorno 🔍 Sem Retorno 💿 Todos                                                             |                        |
|                                                                               | Movimentos com<br>Registros:                                      | 🔾 Aceitos 🔍 Não Aceitos 💿 Todos                                                                 |                        |
|                                                                               | Movimentos com<br>Registros:                                      | 🔘 Corrigidos 🔍 Não Corrigidos 🍥 Todos                                                           |                        |
|                                                                               | Limpar                                                            |                                                                                                 | Filtrar                |
| Banco: 27/05/2015                                                             |                                                                   | Versão: 10.2.07.2p (Batch) 29/                                                                  | 07/2015 - 18:30:46     |

Feito isso, o sistema visualiza a tela a seguir:

Todos os campos são opcionais. Caso selecione, a partir de uma lista apresentada, o agente negativador no campo **Negativador**, os campos **Gerência Regional** e **Unidade de Negócio** são preenchidos automaticamente.

Caso queira um filtro mais específico para a pesquisa dos movimentos, preencha os demais campos

opcionais conforme a necessidade, utilizando o botão de pesquisa 📉 sempre que não souber informar algum dado.

Em seguida clique no botão Filtrar. O sistema visualiza a tela a seguir, descrevendo todos os movimentos dos agentes negativadores informados.

# Tela de Sucesso

| caern                                    | Gsan241 -            | Base: gsan_co<br>Comunidade ex<br>@ Gsan -> | mercial_c<br>Ajuda do GS<br>Cobranca -> | c <mark>aern de 10 May 2</mark><br>AN<br>Negativacao -> Movim | ento -> Consultar Mo | idades<br>nistério das Cidad |
|------------------------------------------|----------------------|---------------------------------------------|-----------------------------------------|---------------------------------------------------------------|----------------------|------------------------------|
| 🧏 Menu GSAN<br>⊡ 🗀 Gsan                  | u GSAN<br>Ssan       |                                             |                                         |                                                               |                      |                              |
|                                          | Movimentos Encontrac | los                                         |                                         |                                                               |                      |                              |
| Entre em Contato                         | Negativador          | Tipo do<br>Movimento                        | NSA                                     | Data/Hora de<br>Processamento                                 | Qtde.Registros       | Valor do Débito              |
| Alterar Senha                            | SERASA SA            | Inclusão                                    | 1                                       | 02/07/2009                                                    | 10                   | 4.893,57                     |
| Data Atual:                              | SERASA SA            | Inclusão                                    | 3                                       | 15/07/2015                                                    | 12                   | 4.575,34                     |
| 14/08/2015                               | SERASA SA            | Exclusão                                    | 4                                       | 16/07/2015                                                    | 4                    | 1.904,02                     |
| Usuario:                                 | SERASA SA            | Exclusão                                    | <u>5</u>                                | 16/07/2015                                                    | 5                    | 3.083,85                     |
| Grupo:                                   | SERASA SA            | Inclusão                                    | 6                                       | 21/07/2015                                                    |                      |                              |
| TECNOLOGIA DA<br>INFORMACAO              | SERASA SA            | Inclusão                                    | <u>8</u>                                | 21/07/2015                                                    | 1474                 | 209.067,31                   |
| N° Acesso:<br>15524                      | Voltar Filtro Cancel | ar                                          |                                         |                                                               |                      |                              |
| Data Ult. Acesso:<br>14/08/2015 12:12:21 |                      |                                             |                                         |                                                               |                      |                              |
| Sair                                     |                      |                                             |                                         |                                                               |                      |                              |
|                                          |                      |                                             |                                         |                                                               |                      |                              |

O resultado traz o nome do agente negativador por extenso, mais o tipo de movimento, o número sequencial de arrecadação (NSA), data e hora do processamento, quantidade de registros e valor do débito. Caso nenhum agente negativador tenha sido selecionado na tela inicial, o resultado trará todos os agentes com contrato vigente cadastrados.

Caso queira realizar uma nova consulta, clique no botão Voltar Filtro. Caso contrário, clique em Cancelar

### Funcionalidade dos Botões

| Botão         | Descrição da Funcionalidade                                                                                          |
|---------------|----------------------------------------------------------------------------------------------------|
| Filtrar       | Ao clicar neste botão, o sistema filtra para pesquisa conforme os dados informados.                                  |
| Limpar        | Ao clicar neste botão, o sistema limpa todos os campos da tela.                                                      |
| Cancelar      | Ao clicar neste botão, o sistema retorna para a tela do Menu Inicial.                                                |
| Voltar Filtro | Ao clicar neste botão, o sistema retorna para a tela inicial para ser realizada uma nova consulta.                   |
| R             | Ao clicar neste botão, o sistema efetua uma pesquisa no banco de dados, de acordo<br>com o campo vinculado ao botão. |

# Gerar Resumo Diário da Negativação

Esta funcionalidade descreve os procedimentos necessários para que o sistema de cobrança execute

a consulta diária dos imóveis que atendam ao perfil para negativação, com vistas à geração de um resumo diário de negativação, o qual deve ser analisado, verificando a possibilidade de ser gerado um arquivo de negativação.

A funcionalidade pode ser acessada através do caminho: **GSAN > Batch > Inserir Processo**. Feito isso, o sistema visualiza a seguinte tela:

|                                       |                        | 🍘 Gsan -> Batch -> Inserir Processo |
|---------------------------------------|------------------------|-------------------------------------|
| Iniciar Processo                      |                        |                                     |
|                                       |                        |                                     |
| Dere inicier e presesse informe e tin |                        |                                     |
| Para iniciar o processo, informe o up | J.                     |                                     |
| Tipo do Processo:*                    | DIARIO                 | •                                   |
|                                       |                        |                                     |
|                                       |                        |                                     |
|                                       |                        |                                     |
|                                       |                        |                                     |
|                                       |                        |                                     |
|                                       | Avancar                |                                     |
|                                       |                        |                                     |
| Desfazer Cancelar                     |                        |                                     |
|                                       |                        |                                     |
|                                       |                        |                                     |
|                                       |                        |                                     |
|                                       |                        |                                     |
|                                       |                        |                                     |
|                                       |                        |                                     |
|                                       |                        |                                     |
|                                       |                        |                                     |
|                                       |                        |                                     |
|                                       | Versão: 10.2.10.2.4p ( | Batch) 12/11/2015 - 11:11:26        |

No campo **Tipo de Processo** selecione a periodicidade sob a qual o processo será executado. No caso, o resumo de negativação deve ser diário. Em seguida, clique no botão **Avançar**.

O sistema visualiza a próxima tela:

|                          |                               | 🍘 Gsan -> Batch -> Inserir Processo        |  |
|--------------------------|-------------------------------|--------------------------------------------|--|
| Inserir Process          | so Mensal ou Eventual         |                                            |  |
| Para iniciar um proce    | sso, informe os dados abaixo: |                                            |  |
| Processo:                | 190                           | Ø                                          |  |
| Data do<br>Agendamento:* | 30/11/2015 dd/mm/aaaa         |                                            |  |
| Hora do<br>Agendamento:* | 08:00:00 (hh:mm:ss)           |                                            |  |
| Processo Iniciado        |                               | ~                                          |  |
| Precedente.              |                               | 8                                          |  |
|                          |                               |                                            |  |
|                          | Funcionalidade                | Unidade de<br>Processamento                |  |
|                          |                               |                                            |  |
| * Campos obrigatórios    |                               |                                            |  |
| Desfazer Ca              | ancelar                       | Iniciar                                    |  |
|                          | Versão: 4                     | 10.2.10.2.4p (Batch) 12/11/2015 - 11:11:26 |  |

No campo **Processo** digite o código 190, referente ao processo **Gerar Resumo Diário da Negativação**. Para agendar a geração do resumo diário da negativação, informe obrigatoriamente a data do agendamento e a hora, nos respectivos formatos DD/MM/AAAA e hh:mm:ss.

Preenchidos os campos, clique no botão **Iniciar** para agendar a tarefa, encerrando a ação de iniciar o processo:

| Sucesso                                                    |                        |
|------------------------------------------------------------|------------------------|
| Processo Iniciado de código 66150 inserido com<br>sucesso. |                        |
| Menu Principal                                             | Inserir outro Processo |
|                                                            |                        |

## **Preenchimento dos Campos**

| Campo            | Orientações para Preenchimento                                                                                                    |  |  |
|------------------|----------------------------------------------------------------------------------------------------|--|--|
| Tipo do Processo | Campo obrigatório. Selecionar a periodicidade do processo iniciado.                                                                                                    |  |  |
| Processo         | Informe o código do processo iniciado com até três dígitos ou clique em para selecionar o processo desejado. O nome do processo será exibido ao lado do campo. Para apagar o conteúdo do campo, clique em<br>campo de exibição. |  |  |
| Data do          | Campo obrigatório. Informe o período para a rotina do processo no formato                                                                                                    |  |  |
| Agendamento      | DD/MM/AAAA ou clique no botão 🧾 para selecionar a data desejada.                                                                                                    |  |  |

| Campo                           | Orientações para Preenchimento                                                                                                    |
|---------------------------------|----------------------------------------------------------------------------------------------------|
| Hora do<br>Agendamento          | Campo obrigatório. Informe a hora de início da rotina do processo no formato hh:mm:ss.                                                                                                    |
| Processo Iniciado<br>Precedente | Caso haja, informe o código do processo precedente com até três dígitos ou clique em para selecionar o processo precedente desejado. Para apagar o conteúdo do campo, clique em 🔗 ao lado do campo de exibição. |

### Funcionalidade dos Botões

| Botão    | Descrição da Funcionalidade                                                                                           |
|----------|----------------------------------------------------------------------------------------------------|
| Avançar  | Ao clicar neste botão, o sistema visualiza a tela de inserção do processo batch.                                      |
| Iniciar  | Ao clicar neste botão, o sistema agenda o início do processo de acordo com os parâmetros e a periodicidade informada. |
| Desfazer | Ao clicar neste botão, o sistema apaga todos os campos da tela.                                                       |
| Cancelar | Ao clicar neste botão, o sistema cancela a operação e retorna ao menu principal.                                      |

# Consultar Resumo da Negativação

Esta funcionalidade descreve os procedimentos necessários para consultar o resumo das negativações. Ao final, devemos ter gerado um resumo das negativações para consulta.

A funcionalidade pode ser acessada através do caminho: **GSAN > Cobrança > Negativação > Relatórios > Consultar Resumo da Negativação**.

Feito isso, o sistema visualiza a tela a seguir:

Last update: 05/05/2022 treinamentos:livre:processos:cobranca:manual\_de\_processos\_de\_negocios\_cobranca\_negativacaohttps://www.gsan.com.br/doku.php?id=treinamentos:livre:processos:cobranca:manual\_de\_processos\_de\_negocios\_cobranca\_negativacao&rev=1651781992 20:19

43/45

| caem                                                                              | Gsan241 - Base: gs<br>Commit                | an_comercial_caern de 10 May Cidades                                                            |  |
|-----------------------------------------------------------------------------------|---------------------------------------------|-------------------------------------------------------------------------------------------------|--|
| 😼 Menu GSAN                                                                       | Consulta do Resumo da Negativação/Relatório |                                                                                                 |  |
| Ė.∾ Gsan                                                                          | Para gerar o relatório/consulta do resu     | mo da negativação, informe os dados abaixo:                                                     |  |
| Entre em Contato<br>Alterar Senha                                                 | Negativador:*                               | 01MATADOURO MUNICIPAL<br>CAMARA DIRIGENTES L DE NATAL<br>SERASA SA                              |  |
| Data Atual:<br>14/08/2015                                                         | Período do Envio da Negativação:            | dd/mm/aaaa                                                                                      |  |
| Usuário:<br>admin                                                                 | Título do Comando:                          |                                                                                                 |  |
| Grupo:<br>TECNOLOGIA DA<br>INFORMACAO<br>Nº Acesso:<br>15524<br>Data Ilit Acesso: | Grupo de Cobrança:                          | GRUPO 01 LOC 115 URZS<br>GRUPO 02 LOC 130 URZL<br>GRUPO 03 LOC 150/170 URZO                     |  |
| 14/08/2015 12:12:21<br>Sair                                                       | Gerência Regional:                          | ASSU<br>CAICO<br>CARLOS SANTANA -                                                               |  |
|                                                                                   | Unidade de Negócio:                         | UNID. DE RECEITA DE CLIENTES ESPECIAIS<br>UNID. DE RECEITA DE ASSU<br>UNID. DE RECEITA DE CAICO |  |
|                                                                                   | Localidade Pólo:                            | R                                                                                               |  |
|                                                                                   | Localidade:                                 |                                                                                                 |  |
|                                                                                   | Setor Comercial:                            |                                                                                                 |  |
|                                                                                   | 0                                           | 8                                                                                               |  |
|                                                                                   | Perfil do Imóvel:                           | ASASD<br>CLIENTE CORPORATIVO<br>CORPORATIVO 100                                                 |  |
|                                                                                   | Categoria:                                  | COMERCIAL<br>INDUSTRIAL<br>PUBLICO                                                              |  |
|                                                                                   | Tipo de Cliente:                            | ADMINISTRACAO DIRETA ESTADUAL<br>ADMINISTRACAO DIRETA FEDERAL<br>ADMINISTRACAO DIRETA MUNICIPAL |  |
|                                                                                   | Esfera de Poder:                            | CAERN<br>ESTADUAL<br>FEDERAL                                                                    |  |
|                                                                                   | Situação Ligação de Água:                   | CANCEL/INEXISTENTE<br>CORTADO<br>FACTIVEL                                                       |  |
|                                                                                   | Situação Ligação de Esgoto:                 | CORTADO<br>FACTIVEL<br>LIGADO                                                                   |  |
|                                                                                   | Limpar Cancelar                             | Gerar Consulta                                                                                  |  |
| Banco: 27/05/2015                                                                 |                                             | Versão: 10 2 07 2p (Batch) 29/07/2015 - 18:30:46                                                |  |

Base de Conhecimento de Gestão Comercial de Saneamento - https://www.gsan.com.br/

Selecione no campo obrigatório **Negativador** um agente negativador ou mais para efetuar a consulta. Caso queira especificar mais sua consulta, preencha os demais campos opcionais conforme

a necessidade, utilizando o botão de pesquisa 🗪 sempre que não souber informar algum dado.

Clique em seguida em Gerar Consulta

O sistema apresenta a tela abaixo:

### Tela de Sucesso

| caern                                            | : gsan_comercial_caern<br>Comunida                             | <b>i de 10 May 2015<br/>de e Ajuda do GSAN</b><br>Gsan → Cobranca → Negativacao → R | Cidades<br>Ministério das Cidades  |  |
|--------------------------------------------------|----------------------------------------------------------------|-------------------------------------------------------------------------------------|------------------------------------|--|
| 😼 Menu GSAN<br>⊡ 🔂 Gsan                          | Consultar Resumo da Negativação Parâmetros Resumo              |                                                                                     |                                    |  |
|                                                  | Negativador:<br>Período do envio da Negativação:               | SERASA SA<br>a                                                                      |                                    |  |
| Entre em Contato<br>Alterar Senha                | Informações Atualizadas em:                                    | 15/07/2015 11:02:00                                                                 |                                    |  |
| Data Atual:<br>14/08/2015<br>Usuário:            | NEGATIVAÇÕES INCLUÍDAS<br>NEGATIVAÇÕES INCLUÍDAS E CONFIRMADAS |                                                                                     |                                    |  |
| admin<br>Grupo:<br>TECNOLOGIA DA                 | Voltar                                                         |                                                                                     |                                    |  |
| Nº Acesso:<br>15524                              | Voltar Cancelar                                                |                                                                                     |                                    |  |
| Data Ult. Acesso:<br>14/08/2015 12:12:21<br>Sair |                                                                |                                                                                     |                                    |  |
|                                                  |                                                                |                                                                                     |                                    |  |
| Banco: 27/05/2015                                |                                                                | Versão: 10.2.0                                                                      | 7.2p (Batch) 29/07/2015 - 18:30:46 |  |

Na aba **Resumo** aberta, o sistema resume as negativações cadastradas para o agente selecionado. A aba **Parâmetro** traz a lista dos agentes negativadores selecionados na tela inicial, mais as informações do campos opcionais ocasionalmente preenchidos.

#### **Preenchimento dos Campos**

| Campo       | Orientações para Preenchimento                                                    |
|-------------|-----------------------------------------------------------------------------------|
| Negativador | Campo obrigatório. Selecione o agente negativador, a partir da lista apresentada. |

### Funcionalidade dos Botões

| Botão          | Descrição da Funcionalidade                                                                                           |
|----------------|----------------------------------------------------------------------------------------------------|
| R              | Ao clicar neste botão, o sistema efetua uma pesquisa no banco de dados conforme<br>as informações do campo vinculado. |
| Gerar Consulta | Ao clicar neste botão, o sistema gera a consulta do resumo da negativação conforme os dados informados.               |
| Limpar         | Ao clicar neste botão, o sistema apaga todos os campos preenchidos da tela.                                           |

| Botão    | Descrição da Funcionalidade                                                         |
|----------|-------------------------------------------------------------------------------------|
| Cancelar | Ao clicar neste botão, o sistema retorna para a tela do Menu inicial.               |
| Voltar   | Ao clicar neste botão, o sistema retorna para a tela inicial de consulta do resumo. |
| < Voltar | Ao clicar neste botão, o sistema retorna para a aba anterior.                       |

#### ~~NOSIDEBAR~~

From: https://www.gsan.com.br/ - Base de Conhecimento de Gestão Comercial de Saneamento

Permanent link: https://www.gsan.com.br/doku.php?id=treinamentos:livre:processos:cobranca:manual\_de\_processos\_de\_negocios\_cobranca\_negativacao&rev=1651781992 Last update: 05/05/2022 20:19

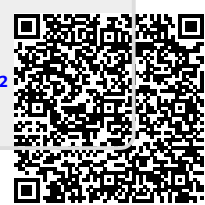